# **SONY**®

# Televisor

Manual de Instruções

Preparativos

Partes e Controles

Conectar a TV à Internet

Assistir à TV

Navegar pelo Menu Home

Visualizar Imagens do Equipamento Conectado

Informações Adicionais

Leia o manual atentamente para poder utilizar corretamente o aparelho e usufruir a maioria dos recursos técnicos disponíveis.

- Leia o manual de instruções antes de utilizar a TV.
- O uso correto deste aparelho prolonga a sua vida útil.
- Guarde este manual para consultas futuras.

### Suporte ao Cliente Sony

http://esupport.sony.com/BR/

Por favor, não devolva o produto à loja.

# BRAVIA

# Índice

| AVISO IMPORTANTE         | .4  |
|--------------------------|-----|
| Informações de Segurança | . 5 |
| Introdução da TV BRAVIA® | 7   |

### Preparativos

| Antes de configurar a TV        | 3 |
|---------------------------------|---|
| Fixar a TV                      | 3 |
| Para evitar a queda da TV 8     | 3 |
| Recomendações para a instalação |   |
| segura da TV                    | ) |
| Precauções10                    | ) |
|                                 |   |

### Partes e Controles

### Conectar a TV à Internet

| Configurando a conexão da Internet 14   |
|-----------------------------------------|
| Tipo 1: Rede segura com Wi-Fi Protected |
| Setup™ (WPS)14                          |
| Tipo 2: Rede segura sem Wi-Fi Protected |
| Setup™ (WPS)15                          |
| Tipo 3: Rede não segura com qualquer    |
| tipo de roteador de LAN sem fio15       |
| Tipo 4: Configuração da rede com fio 15 |
| Preparar uma rede com fio16             |
| Visualizar a condição da rede 16        |
| Se não for possível conectar-se à       |
| rede                                    |
| Política de privacidade 16              |

### Assistir à TV

| Selecionar a fonte de conteúdo           |
|------------------------------------------|
| Ajustar o formato de tela e a relação de |
| aspecto                                  |
| Personalizar a qualidade do som e da     |
| imagem                                   |
| Mudar o estilo de visualização18         |
| Mudar o modo Wide18                      |
| Configurar a seleção de cena             |
|                                          |

### Navegar pelo Menu Home

| Todos os aplicativos                  | 9  |
|---------------------------------------|----|
| Photo Sharing Plus                    | 9  |
| Utilizar a TV como Modo de            |    |
| Porta-retratos2                       | 0  |
| Ouvir a rádio FM                      | 0  |
| Interatividade DTVi (Ginga) 2         | 21 |
| Favoritos2                            | 21 |
| EPG Digital (Guia Eletrônico de       |    |
| Programação Digital)                  | 21 |
| Mídia                                 | 2  |
| Reproduzir fotos, músicas e vídeos    |    |
| pelo USB                              | 2  |
| Rede Doméstica                        | 3  |
| Conectar-se a uma rede doméstica      | 3  |
| Renderização                          | 3  |
| Configurar exibição dos servidores de |    |
| mídia                                 | 3  |
| Ajustes                               | 4  |
| Preferências                          | 4  |
| Suporte ao cliente3                   | 2  |
|                                       |    |

### Visualizar Imagens do Equipamento Conectado

| Diagrama de conexão                                  |
|------------------------------------------------------|
| Conectar a TV                                        |
| Conexão de um Set Top Box através da<br>entrada HDMI |
| VHF/UHF                                              |
| Conexão básica de HD BRAVIA® Sync™36                 |
| Conexão básica HD com um sistema                     |
| Home Theater 37                                      |
| Conexão de PC com um videocassete/                   |
| reprodutor de DVD de definição                       |
| padrão (SD)                                          |
| Utilizar equipamento de áudio e                      |
| vídeo                                                |
| Utilizar o espelhamento de tela 39                   |

### Informações Adicionais

### Introdução

Obrigado por escolher este produto Sony. Antes de operar a TV, leia todo o manual e guarde-o para referências futuras.

### Notas

- As imagens e ilustrações utilizadas no Guia de Configuração e neste manual são apenas para referência e podem ser diferentes da aparência real do produto.
- Este aparelho destina-se ao uso doméstico e não profissional.

A classe 48 possui um tamanho de imagem visível de 47,6 pol. (120,9 cm), a classe 40 possui um tamanho de imagem visível de 40 pol. (101,6 cm) e a classe 32 possui um tamanho de imagem visível de 31,5 pol. (80,0 cm) (medidos diagonalmente).

### Local do Guia de Configuração

O Guia de Configuração está localizado na parte superior do calço protetor dentro da caixa de embalagem da TV.

### Local da etiqueta de identificação

As etiquetas do nome do modelo e da tensão de alimentação da TV estão localizadas na parte traseira da TV. As etiquetas do nome do modelo e do número de série do adaptador CA estão localizadas na parte inferior do adaptador CA.

### **AVISO IMPORTANTE**

### Registro do Proprietário

O nome do modelo e o número de série estão localizados na lateral e na parte traseira da TV. Anote estes dados nos espaços fornecidos abaixo. Informe-os quando entrar em contato com o revendedor ou Serviço Autorizado Sony.

Nome do modelo

Número de série

### Dúvidas & Informações Adicionais

Se após a leitura deste manual de instruções ainda tiver dúvidas relacionadas ao uso da TV Sony<sup>®</sup>, entre em contato com a Central de Relacionamento, fone: 4003 7669 para capitais e regiões metropolitanas / 0800 880 7669 para as demais localidades e Estado do Rio de Janeiro, ou com um Serviço Autorizado Sony.

### **ADVERTÊNCIA E PRECAUÇÕES**

Para evitar o perigo de faísca ou choque elétrico, não exponha o televisor à chuva ou umidade.

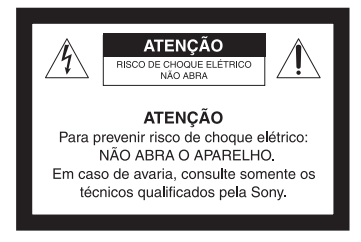

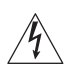

Este símbolo tem o propósito de alertar o usuário sobre a presença de "tensões perigosas" não isoladas, dentro do gabinete do produto, as quais podem ter intensidade suficiente para constituir risco de choque elétrico para as pessoas.

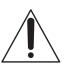

Este símbolo tem o propósito de alertar o usuário quanto à presença de instruções importantes de operação e manutenção (serviços) no Manual de Instruções que acompanha o aparelho.

### Para Segurança

O aparelho não deve ser exposto a líquido, inclusive na forma de pingos; nem coloque sobre o aparelho objetos contendo líquido, como vasos e copos, pois poderá danificar o aparelho e expor o consumidor a riscos desnecessários.

### PRECAUÇÃO

Para reduzir o risco de choque elétrico, não utilize o cabo de alimentação CA com uma extensão ou outro tipo de tomada na qual o plugue não seja inserido completamente.

### SEGURANÇA

- Use o cabo de alimentação CA especificado pela Sony e apropriado para a tensão de alimentação local.
- Se algum líquido ou objeto cair dentro do gabinete, desconecte a TV imediatamente da tomada e procure o Serviço Autorizado Sony antes de operar o aparelho novamente.
- Se você não for utilizar a TV por um período longo, desconecte o cabo de alimentação da tomada, puxando-o pelo corpo do plugue e nunca pelo cabo.
- . Para obter mais informações sobre precauções de segurança, veja "Folheto de Instruções de Segurança" (fornecido).

### Instalação

- A TV deve ser instalada próxima a uma tomada da rede elétrica de fácil acesso.
- Para evitar o superaquecimento interno, não bloqueie as aberturas de ventilação.
- Não instale a TV em um local quente ou úmido, nem onde fique exposta à quantidade excessiva de poeira ou vibrações mecânicas.
- Se a TV for transferida diretamente de um local frio para quente, ou se a temperatura ambiente mudar repentinamente, a imagem poderá ficar borrada ou apresentar cores de baixa qualidade devido à condensação de umidade. Neste caso, espere algumas horas para que a umidade se evapore antes de ligar a TV novamente.
- Para obter uma imagem de melhor qualidade, não exponha a tela diretamente à iluminação ou à luz solar direta. Recomendase usar um refletor de teto direcionado para baixo ou cobrir as janelas que ficam voltadas para a tela com uma cortina opaca. É desejável a instalação da TV em uma sala onde o piso e as paredes não sejam de material refletivo.

### Para Clientes

 Para instalar este aparelho são necessários instaladores experientes. Assegure-se de contratar instaladores autorizados Sony, e verifique todos os itens de segurança durante a instalação.

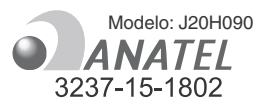

Este equipamento opera em caráter secundário, isto é, não tem direito a proteção contra interferência prejudicial, mesmo de estações do mesmo tipo, e não pode causar interferência a sistemas operando em caráter primário.

### ADVERTÊNCIA

Evite o uso prolongado do aparelho com volume alto (potência superior a 85 decibéis), pois isto poderá prejudicar a sua audição (Lei Federal Nº 11.291/06).

A seguir, incluímos uma tabela com os níveis de intensidade sonora em decibéis e os exemplos de situações correspondentes para a sua referência.

| Nível de<br>Decibéis                                                                          | Exemplos                                                         |  |  |  |  |  |  |
|-----------------------------------------------------------------------------------------------|------------------------------------------------------------------|--|--|--|--|--|--|
| 30                                                                                            | Biblioteca silenciosa, sussurros leves                           |  |  |  |  |  |  |
| 40                                                                                            | Sala de estar, refrigerador, quarto longe do trânsito            |  |  |  |  |  |  |
| 50                                                                                            | 50 Trânsito leve, conversação normal, escritório<br>silencioso   |  |  |  |  |  |  |
| 60                                                                                            | Ar-condicionado a uma distância de 6 m,<br>máquina de costura    |  |  |  |  |  |  |
| 70                                                                                            | Aspirador de pó, secador de cabelos, restaurante<br>ruidoso      |  |  |  |  |  |  |
| 80 Tráfego médio de cidade, coletor de lixo, alarn<br>de despertador a uma distância de 60 cm |                                                                  |  |  |  |  |  |  |
| OS RUÍDOS ABAIXO PODEM SER PERIGOSOS EM CASO DE<br>EXPOSIÇÃO CONSTANTE                        |                                                                  |  |  |  |  |  |  |
| 90                                                                                            | Metrô, motocicleta, tráfego de caminhão,<br>cortador de grama    |  |  |  |  |  |  |
| 100                                                                                           | Caminhão de lixo, serra elétrica, furadeira<br>pneumática        |  |  |  |  |  |  |
| 120                                                                                           | 0 Show de banda de rock em frente às caixas<br>acústicas, trovão |  |  |  |  |  |  |
| 140                                                                                           | Tiro de arma de fogo, avião a jato                               |  |  |  |  |  |  |
| 180                                                                                           | Lançamento de foguete                                            |  |  |  |  |  |  |

Informação cedida pela Deafness Research Foundation, por cortesia.

### **DESCARTE DE PILHAS E BATERIAS**

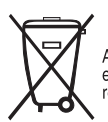

Após o uso, as pilhas e/ou baterias deverão ser entregues ao estabelecimento comercial ou rede de assistência técnica autorizada.

### Pilhas e Baterias Não Recarregáveis

### Atenção:

- Verifique as instruções de uso do aparelho certificando-se de que as polaridades (+) e (-) estão no sentido indicado. As pilhas poderão vazar ou explodir se as polaridades forem invertidas, expostas ao fogo, desmontadas ou recarregadas.
- Evite misturar com pilhas de outro tipo ou com pilhas usadas, transportá-las ou armazená-las soltas, pois aumenta o risco de vazamento.
- Retire as pilhas caso o aparelho não esteja sendo utilizado, para evitar possíveis danos na eventualidade de ocorrer vazamento.
- As pilhas devem ser armazenadas em local seco e ventilado.

- No caso de vazamento de pilha, evite o contato com ela. Lave qualquer parte do corpo afetado com água abundante. Ocorrendo irritação, procure auxílio médico.
- Não remova o invólucro da pilha.
- Mantenha fora do alcance das crianças. Em caso de ingestão procure auxílio médico imediatamente.

### Limpeza

Ao limpar, certifique-se de desconectar o cabo de alimentação CA da tomada da rede elétrica para evitar qualquer risco de choque elétrico.

- Limpe a tela LCD gentilmente com um pano macio.
- As sujeiras resistentes podem ser removidas com um pano levemente umedecido com uma solução suave de sabão com água morna.
- Se utilizar um pano previamente tratado quimicamente, siga as instruções fornecidas na embalagem do pano.
- Nunca utilize solventes fortes como tíner, álcool ou benzina para a limpeza.
- Consulte o folheto de segurança fornecido para informações adicionais.

### Informações de Segurança

### ADVERTÊNCIA

Nunca instale a TV em locais instáveis. A TV pode cair causando ferimentos pessoais graves ou até mesmo a morte. Muitos ferimentos, particularmente em crianças, podem ser evitados tomando-se precauções simples como:

- -Utilizar armários ou suportes recomendados pelo fabricante da TV.
- -Utilizar somente móveis que suportam a TV com segurança.
- -Assegurar que a TV não está pendendo na borda do móvel em que se encontra.
- Não instalar a TV em móveis altos, como armários de cozinha ou estantes, sem prender a TV e o móvel, para um apoio adequado.
- Não colocar a TV sobre tecidos ou outros materiais que podem ficar entre a TV e o móvel de apoio.

 Educar as crianças sobre os perigos de subir em móveis para alcançar a TV ou o controle remoto.
 Para manter a sua TV atual ou realocá-la, as mesmas considerações acima devem ser tomadas.

### NOTA SOBRE O ADAPTADOR CA

### Advertência

Para reduzir o risco de incêndio ou choque elétrico, não exponha este aparelho à chuva nem à umidade.

Para evitar fogo ou choque elétrico, não coloque objetos contendo líquido, como vasos, sobre o aparelho.

Não instale este equipamento em espaços limitados, como estantes de livros ou similares.

- Certifique-se de que a tomada de alimentação CA esteja instalada próxima do equipamento e seja de fácil acesso.
- Certifique-se de utilizar o adaptador CA e o cabo de alimentação CA fornecidos. Caso contrário, poderá ocorrer um mau funcionamento.
- Conecte o adaptador CA a uma tomada da rede elétrica CA de fácil acesso.
- Não enrole o cabo de alimentação CA ao redor do adaptador CA. O fio interno do cabo pode se romper e/ ou causar um mau funcionamento na TV.

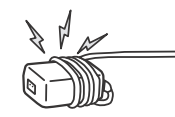

- Não toque no adaptador CA com as mãos molhadas.
- Se notar alguma anormalidade no adaptador CA, desconecte-o imediatamente da tomada da rede elétrica.
- O aparelho continuará ligado à fonte CA enquanto estiver conectado à tomada da rede elétrica CA, mesmo que o aparelho tenha sido desligado.
- O adaptador CA fica quente quando é utilizado por um longo período de tempo. Você poderá sentir o calor ao tocar a superfície com as mãos.

# Introdução da TV BRAVIA®

### Experimentando a impressionante alta definição com a TV BRAVIA

Para experimentar os detalhes impressionantes da nova TV **BRAVIA**, é necessário ter acesso à programação de alta definição (HD). A TV **BRAVIA** pode receber e exibir a programação HD através de:

- Transmissão através de uma antena de qualidade de alta definição
- Assinatura de TV a cabo de alta definição
- Assinatura de TV via satélite de alta definição
- Reprodutor de discos Blu-ray Disc<sup>™</sup> ou outros equipamentos externos compatíveis com HD

Entre em contato com o provedor do serviço de TV a cabo, TV via satélite ou HD para obter informações sobre como atualizar a programação HD.

### Os quatro passos para uma experiência Full HD (alta definição completa)

### Aparelho de TV, Som, Fonte e Configuração

Juntamente com o aparelho de TV **BRAVIA**, um sistema de alta definição completo (Full HD) requer um sistema de **som** HD, uma **fonte** de programação HD e uma **configuração** de conexão adequada.

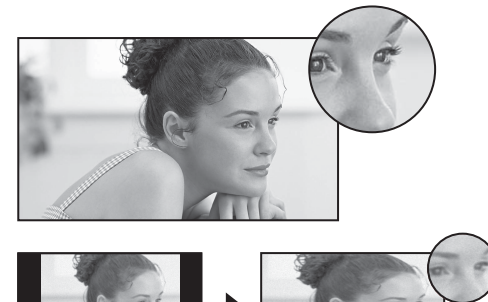

Fonte 16:9 (alta definição)

A maioria dos sinais HDTV utiliza o tamanho de tela widescreen de 16:9, que preenche a tela da sua **BRAVIA**, mantendo uma imagem nítida, clara e viva.

### Fonte 4:3 (definição padrão)

A maioria dos sinais de definição padrão utiliza o tamanho quadrado de 4:3. Quando uma imagem 4:3 é exibida em uma HDTV, você verá faixas pretas nas laterais da imagem. A qualidade da imagem pode não ser tão nítida como das fontes HD.

A tabela a seguir mostra os formatos de vídeo de alta definição (HD) e definição padrão (SD) suportados pelas entradas da TV **BRAVIA**.

|               |     | Consider                | VÍDEO                     | ÁUDIO                                                      | Qualidade de alta definição ou definição padrão |       |       |      |      |      |    |
|---------------|-----|-------------------------|---------------------------|------------------------------------------------------------|-------------------------------------------------|-------|-------|------|------|------|----|
|               | lta | INPUT                   | Conexão                   |                                                            | 1080/<br>24p                                    | 1080p | 1080i | 720p | 480p | 480i | PC |
| IA<br>feo     |     | HDMI 1 (ARC)/<br>HDMI 2 | Conexão HDMI              | O cabo HDMI<br>transmite<br>sinais de vídeo<br>e de áudio. | HD                                              | HD    | HD    | HD   | SD   | SD   | *1 |
| de Áudio∕∕Víd |     | COMPONENT               | Conexão<br>componente     | Audio L/R                                                  |                                                 | HD    | HD    | HD   | SD   | SD   |    |
| Performance   | rão | VIDEO                   | Conexão de vídeo composto | Audio L/R                                                  |                                                 |       |       |      |      | SD   |    |

\*1 Para mais informações sobre os formatos de PC suportados, consulte "Especificações técnicas" neste manual.

### Preparativos

### Antes de configurar a TV

Alguns modelos de TV são fornecidos com o pedestal desmontado para que você possa instalar a TV diretamente na parede. Consulte a página 40 (Utilizar um suporte de parede) para instalar a TV na parede. Se optar por não instalar a TV na parede, instale o pedestal na TV. Você necessitará de uma chave Phillips (não fornecida) e dos parafusos fornecidos para realizar esta operação. Consulte o Guia de Configuração.

Certifique-se de observar os cuidados a seguir durante a instalação da sua TV:

- Desconectar todos os cabos antes de transportar a TV.
- Transportar a TV com um número adequado de pessoas; TVs grandes necessitam de duas ou mais pessoas.
- Posicionar corretamente as mãos enquanto transporta a TV é muito importante para a sua segurança e para evitar danos ao aparelho.
- Não aplicar força no painel LCD ou na borda ao redor da tela.

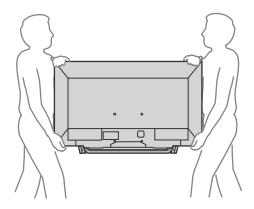

- Assegurar uma ventilação adequada à sua TV. Consulte a página 41.
- Para obter uma imagem de melhor qualidade, não exponha a tela à iluminação direta ou à luz do sol.
- Evite instalar a TV em uma sala onde as paredes e os pisos sejam de materiais refletivos.
- Evite mover a TV de um local frio para outro quente. As mudanças repentinas de temperatura poderão causar a condensação de umidade, afetando a qualidade da imagem e/ou as cores na sua TV. Se isto ocorrer, aguarde toda a umidade evaporar antes de ligar a TV.

### Fixar a TV

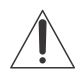

A Sony recomenda veementemente que sejam tomadas medidas de segurança para evitar a queda da TV. As TVs não instaladas de forma segura podem cair e provocar danos à propriedade, ferimentos graves ou até mesmo a morte.

### Para evitar a queda da TV

- Prenda a TV de forma segura na parede e/ou em uma estante.
- Não permita que crianças brinquem ou subam nos móveis e nos aparelhos de TV.
- Evite colocar ou pendurar objetos na TV.
- Nunca instale a TV em:
  - superfícies escorregadias, instáveis e/ou irregulares.
  - móveis que possam ser escalados, como armários com gavetas.
- Instale a TV onde ela não possa ser puxada empurrada ou derrubada.
- Instale a TV de forma que o pedestal não fique projetado para fora da estante (não fornecida).
   Se o pedestal ficar projetado para fora da estante, a TV poderá cair e causar ferimentos ou danos à TV.

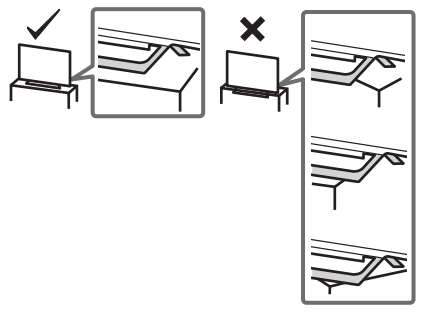

 Cuide para que todos os cabos (cabo de alimentação CA e cabos de conexão) não estejam ao alcance de crianças.

# Recomendações para a instalação segura da TV

Considere as seguintes medidas quando instalar a sua TV em uma estante (não fornecida).

- Fixe a estante onde a TV será instalada. Certifique-se de que a estante seja adequada para suportar o peso da TV. Utilize dois suportes tipo mão francesa (não fornecidos) para fixar a estante. Para cada suporte, utilize parafusos apropriados para:
  - Fixar um lado do suporte na parede.
  - Fixar o outro lado do suporte na estante.

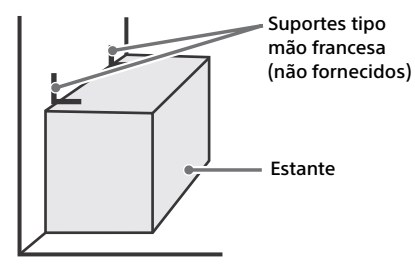

- 2 Fixe a TV na estante. Utilize os itens listados a seguir (não fornecidos):
  - Parafuso de máquina M6 (a ser parafusado na tampa traseira da TV).
  - Um parafuso ou outro fixador similar (para fixá-lo na estante).
  - Corda ou corrente (forte o suficiente para suportar o peso da TV). Certifique-se de que não haja folga excessiva na corda ou na corrente.

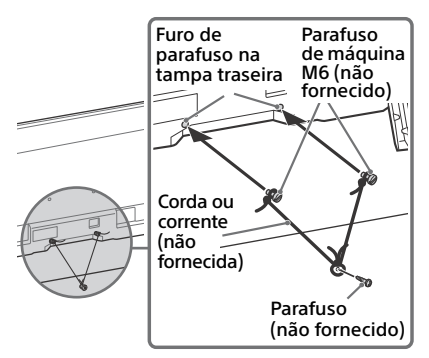

O comprimento do parafuso de máquina M6 difere de acordo com o diâmetro da corda ou corrente. Veja a ilustração a seguir.

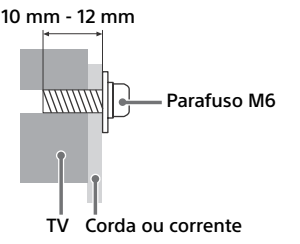

**3** Prenda a TV na parede utilizando parafusos, prendedor de parede e corrente (ou corda).

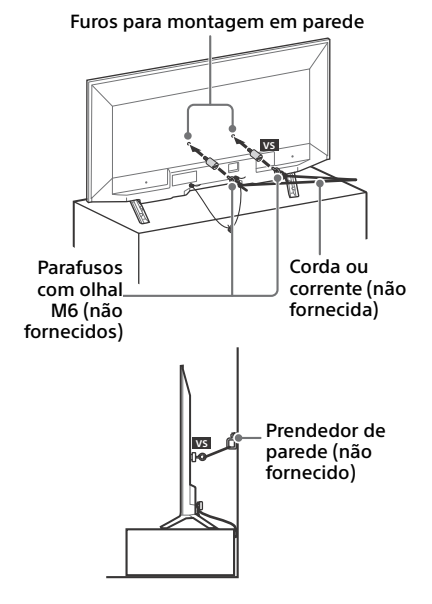

Veja abaixo o comprimento do parafuso com olhal M6.

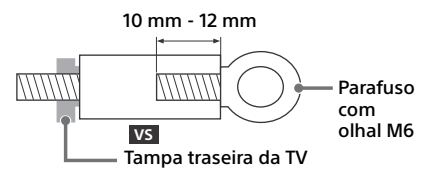

### Nota

 Fixar a TV à estante, sem fixar a TV e a estante à parede proporciona uma proteção mínima contra a queda da TV. Para proteção maior, certifique-se de seguir as três medidas recomendadas.

### Precauções

### Como cuidar da sua TV BRAVIA

A segurança é muito importante, por isso leia e siga as instruções do Folheto de Segurança fornecido separadamente.

Desconecte a TV e outros equipamentos conectados da tomada da rede elétrica antes de iniciar a limpeza da TV.

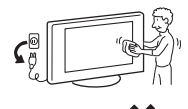

- Limpe a tela LCD gentilmente com um pano macio.
- As sujeiras resistentes podem ser removidas com um pano levemente umedecido com uma solução suave de sabão e água morna.
- Se utilizar um pano previamente tratado com produtos químicos, siga as instruções fornecidas na embalagem do pano.
- Nunca borrife água ou detergente diretamente na TV. O líquido pode escorrer para dentro da tela ou para as partes externas e infiltrar no seu aparelho de TV, danificando-o.
- Nunca utilize solventes fortes como tíner, álcool ou benzina para a limpeza.
- Não conecte a TV à tomada da rede elétrica até que a umidade da limpeza se evapore.

A TV também deve ser instalada em uma superfície estável para evitar que ela caia (consulte a página 8). Se você tiver crianças pequenas ou animais de estimação em sua casa, verifique regularmente se a TV está fixada com segurança.

### Partes e Controles

### TV

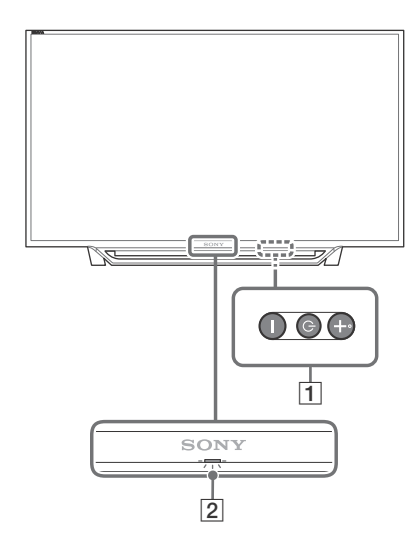

### 1 (Liga/Desliga) / + / -

Pressione brevemente  $\overset{()}{\bigcirc}$  para ligar a TV. Mantenha pressionada  $\overset{()}{\bigcirc}$  até que a TV se desligue.

### Quando a TV está ligada, Volume

Pressione a tecla + ou – para aumentar/ diminuir o volume.

Você também pode pressionar <sup>(</sup>) até que a notificação **(**) seja exibida. Aumente/ diminua o volume pressionando a tecla + ou −.

### Entrada

Pressione 🕛 até que a notificação 🔁 seja exibida.

Mova a fonte de entrada selecionada pressionando a tecla + (para cima) ou – (para baixo)

### Canal

Pressione  $\overset{()}{\cup}$  até que a notificação CH seja exibida.

Selecione o canal pressionando a tecla + (próximo) ou – (anterior).

### 2 (Sensores/Indicador de LED)

- Recebe sinais do controle remoto.
   Não coloque nada na frente do sensor.
   Se o fizer, poderá afetar a sua função.
- Acende-se em âmbar quando [Sleep Timer] ou [Timer para Ligar] está ajustado (página 29) ou a TV está no Modo de Porta-Retratos (página 20).
- Acende-se em verde quando [Economia de Energia] está ajustado para [Sem Imagem] (página 31).
- Acende-se em verde quando a TV está ligada.
- Não se acende quando a TV está no modo de espera.
- Pisca quando o controle remoto está sendo operado.

### Notas

- Certifique-se de que a TV está completamente desligada antes de desconectar o cabo de alimentação CA.
- Para desconectar a TV da alimentação CA completamente, remova o plugue da tomada de alimentação CA.
- Por favor, aguarde um instante ao realizar a seleção de entrada para mudar para outra entrada.

### **Controle remoto**

O formato do controle remoto, a disposição, a disponibilidade e a função das teclas do controle remoto podem variar dependendo da sua região/país/modelo da TV.

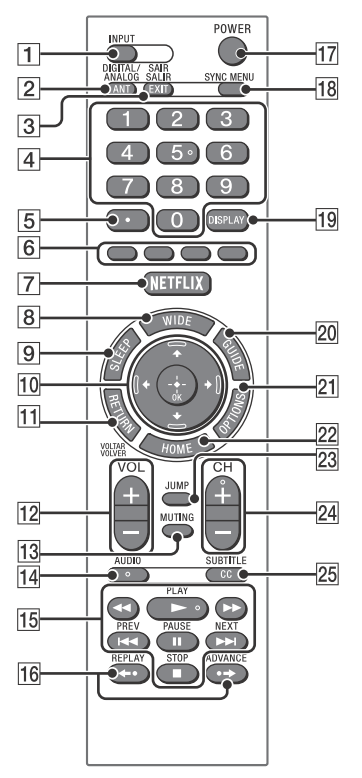

### 1 INPUT

Exibe e seleciona a fonte de entrada.

### 2 ANT/DIGITAL/ANALOG

Alterna entre os canais de antena e de TV a cabo.

### **3 EXIT/SAIR/SALIR**

Pressione para sair.

### 4 0-9

Seleciona canais. Para canais de número 10 ou superior, digite o próximo dígito rapidamente.

### 5

Use com as teclas **0-9** para selecionar os canais digitais.

Por exemplo, para digitar 2.1, pressione (2), (-), (1) e (+).

### 6 Teclas coloridas

Exibe o guia de operação (quando as teclas coloridas estão disponíveis).

### NETFLIX (Exclusivo para regiões/ países/modelos de TV especificados)

Acessa o serviço online "NETFLIX".

### 8 WIDE

Ajusta a exibição da tela. Pressione repetidamente para selecionar o modo wide desejado (página 18).

### 9 SLEEP

Pressione repetidamente até que a TV mostre o tempo em minutos [Não]/[15 min]/ [30 min]/[45 min]/[60 min]/[90 min]/[120 min] que você deseja que a TV permaneça ligada antes de ser desligada. Para cancelar o desligamento automático, pressione **SLEEP** repetidamente até [Não] ser exibido.

### 10 ☆/∿/⇔/⇔/⊕

- Seleciona ou ajusta os itens.
- Confirma os itens selecionados.

### 11 RETURN/VOLTAR/VOLVER

- Retorna para a tela anterior de qualquer menu em exibição.
- Interrompe a reprodução de arquivos de foto/música/vídeo.

### 12 VOL +/-

Ajusta o volume.

### 13 MUTING

Silencia o som. Pressione novamente para restaurar o som.

### 14 AUDIO

Seleciona o som das fontes multi-idiomas ou o som dual para o programa que está sendo exibido no momento (depende da fonte do programa).

# 15 ◄< (retrocesso rápido)/► (PLAY)/</li> ►> (avanço rápido)/I◄< (PREV)/</li> II (PAUSE)/■ (STOP)/►>I (NEXT)

- Opera o conteúdo da mídia na TV e no dispositivo compatível com BRAVIA Sync conectado.
- Estas teclas também podem ser utilizadas para operar a reprodução do serviço VOD (Video on demand (vídeo por demanda)).

A disponibilidade depende do serviço VOD.

### 16 ←• (REPLAY)/•→ (ADVANCE)

Reproduz novamente a cena/avança rapidamente um pequeno trecho da cena (somente reprodução de vídeo via USB e IPTV).

### 17 POWER

Liga a TV ou muda para o modo de espera.

### 18 SYNC MENU

Pressione para exibir o Menu BRAVIA Sync e, em seguida, selecione o equipamento HDMI conectado em [Seleção de dispositivo]. As opções a seguir podem ser selecionadas do Menu BRAVIA Sync.

### Controle de dispositivo:

Utilize [Controle de Dispositivo] para operar o equipamento que é compatível com Controle de BRAVIA Sync. Selecione opções de [Home (Menu)], [Opções], [Lista de Conteúdos] e [Desligar] para operar o equipamento.

### Alto-falantes:

Selecione [Alto-falantes da TV] ou [Sistema de Áudio] para emitir o som da TV pelos alto-falantes da TV ou do equipamento de áudio conectado.

### Controle da TV:

Utilize o menu [Controle da TV] para operar a TV através do menu [Home (Menu)] ou [Opções].

### Retornar à TV:

Selecione esta opção para retornar aos programas da TV.

### 19 DISPLAY

Exibe informações. Pressione uma vez para exibir informações sobre o programa/ entrada que você está assistindo. Pressione novamente para remover a exibição da tela.

### 20 GUIDE

Exibe o EPG Digital (Guia Eletrônico de Programação Digital) (página 21).

### **21 OPTIONS**

Exibe uma lista que contém atalhos para alguns menus de configurações. As opções listadas variam de acordo com a entrada atual e seu conteúdo.

### 22 HOME

Exibe ou cancela o menu.

### 23 JUMP

Retorna para o canal anterior ou para a entrada visualizada por mais de 15 segundos.

### 24 CH +/-

Seleciona o próximo canal (+) ou canal anterior (–).

### 25 CC/SUBTITLE

Muda a configuração da legenda (página 29).

### Informação adicional

 As teclas de número 5, ►, CH + e AUDIO possuem pontos salientes. Utilize estes pontos salientes como referência quando operar a TV.

### Instruções de utilização do controle remoto

- Aponte o controle remoto diretamente para o receptor IR (infravermelho) localizado na sua TV.
- Certifique-se de que nenhum objeto esteja bloqueando o caminho entre o controle remoto e o receptor IR (infravermelho) da sua TV.

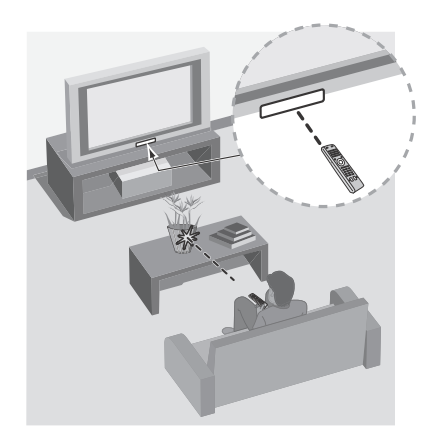

- As lâmpadas fluorescentes podem interferir na operação do controle remoto; experimente apagá-las.
- Se tiver problemas com o controle remoto, reinsira ou substitua as pilhas e certifique-se de que elas estejam inseridas corretamente.

### Conectar a TV à Internet

### Configurando a conexão da Internet

Para utilizar os recursos de rede da sua TV, é necessário que ela seja conectada à Internet. O procedimento de configuração varia conforme o tipo de rede e do roteador de LAN. Antes de configurar a conexão com a Internet, certifiquese de configurar um roteador de LAN. Verifique o ambiente de LAN sem fio utilizando a tabela a seguir.

### LAN sem fio

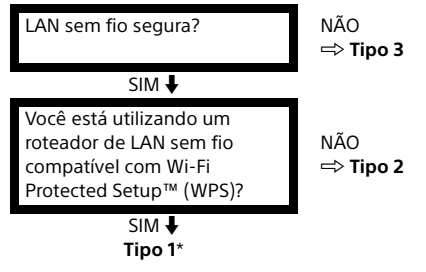

### LAN com fio <table-cell-rows> Tipo 4

- \* O Tipo 1 é mais fácil de configurar quando o seu roteador possui um botão de configuração automática, por exemplo, o Air Station One-Touch Secure System (AOSS). A maioria dos roteadores mais recentes possuem esta função. Verifique o seu roteador.
- Tipo 1: Siga a configuração de Rede segura com Wi-Fi Protected Setup™ (WPS).
- Tipo 2: Siga a configuração de Rede segura sem Wi-Fi Protected Setup™ (WPS).
- Tipo 3: Siga a configuração de Rede não segura com qualquer tipo de roteador de LAN sem fio.
- Tipo 4: Siga a configuração de Configuração da rede com fio.

### Tipo 1: Rede segura com Wi-Fi Protected Setup™ (WPS)

O padrão WPS torna a segurança de uma rede doméstica sem fio tão simples quanto pressionar o botão WPS em um roteador de LAN sem fio. Antes de configurar uma LAN sem fio, verifique a localização do botão WPS no roteador e verifique como usá-lo. Para fins de segurança, o [WPS (PIN)] fornece um código PIN para o seu roteador. O código PIN é renovado cada vez que o [WPS (PIN)] é selecionado.

- Pressione HOME e, em seguida, selecione [Ajustes] → [Preferências] → [Ajustes] → [Rede] → [Configuração da Rede].
- 2 Configuração do endereço IP/servidor proxy:

- configuração automática:
 [Configurar conexão a rede] → [Fácil]
 - configuração manual:
 [Configurar conexão a rede] → [Especialista]
 → [Configuração com Fio] ou [Configuração sem Fio]

3 Selecione [WPS (Push Button)] para o método de configuração com apenas um botão ou [WPS (PIN)] para o método PIN.

Nota

O nome do botão do WPS pode diferir dependendo do roteador (por exemplo: botão AOSS).

# 4 Siga as instruções da tela de configurações.

### Notas

- Se você utilizar o WPS para configurar a rede, as configurações de segurança do roteador de LAN sem fio serão ativadas e qualquer equipamento conectado anteriormente à LAN sem fio em uma condição sem segurança será desconectado da rede. Neste caso, ative as configurações de segurança do equipamento desconectado e depois reconecte-o. Ou, você pode desativar as configurações de segurança do roteador de LAN sem fio e, em seguida, conectar o equipamento à TV em uma condição sem segurança.
- Para utilizar a rede com IPv6, selecione [Ajustes] → [Preferências] → [Ajustes] → [Rede] → [Prioridade IPv6/IPv4] → [IPv6] e, em seguida, selecione [Fáci]] em [Configurar conexão a rede].
- Quando IPv6 é selecionado, o Proxy HTTP não pode ser configurado.

### Tipo 2: Rede segura sem Wi-Fi Protected Setup™ (WPS)

Para configurar a LAN sem fio, serão necessários o SSID (nome da rede sem fio) e a chave de segurança (chave WEP ou WPA). Se você não souber, consulte o manual de instruções do roteador.

- Pressione HOME e, em seguida, selecione [Ajustes] → [Preferências] → [Ajustes] → [Rede] → [Configuração da Rede].
- 2 Configuração do endereço IP/servidor proxy:

– configuração automática:

[Configurar conexão a rede] → [Fácil] - configuração manual:

[Configurar conexão a rede] → [Especialista] → [Configuração com Fio] ou [Configuração sem fio]

- **3** Selecione [Procurar] e, em seguida, selecione uma rede na lista de redes sem fio pesquisadas.
- 4 Siga as instruções da tela de configurações.

### Notas

- Para utilizar a rede com IPv6, selecione [Ajustes] → [Preferências] → [Ajustes] → [Rede] → [Prioridade IPv6/IPv4] → [IPv6] e, em seguida, selecione [Fácil] em [Configurar conexão a rede].
- Quando IPv6 é selecionado, o Proxy HTTP não pode ser configurado.
- Certifique-se de que seu ambiente é seguro quando digitar a sua senha.

# Tipo 3: Rede não segura com qualquer tipo de roteador de LAN sem fio

Para configurar uma LAN sem fio, será necessário o SSID (nome da rede sem fio).

- Pressione HOME e, em seguida, selecione [Ajustes] → [Preferências] → [Ajustes] → [Rede] → [Configuração da Rede].
- 2 Configuração do endereço IP/servidor proxy:
  - configuração automática:

[Configurar conexão a rede] → [Fácil] - configuração manual: [Configurar conexão a rede] → [Especialista] → [Configuração com Fio] ou [Configuração sem fio]

# **3** Selecione [Procurar] e, em seguida, selecione uma rede na lista de redes sem fio pesquisadas.

### 4 Siga as instruções da tela de configurações.

### Notas

- A chave segura (chave WEP ou WPA) não será necessária porque você não precisa selecionar nenhum método de segurança neste procedimento.
- Para utilizar a rede com IPv6, selecione [Ajustes] → [Preferências] → [Ajustes] → [Rede] → [Prioridade IPv6/IPv4] → [IPv6] e, em seguida, selecione [Fácil] em [Configurar conexão a rede].
- Quando IPv6 é selecionado, o Proxy HTTP não pode ser configurado.

### Tipo 4: Configuração da rede com fio

Digite os respectivos valores alfanuméricos para o seu roteador, se necessário. Os itens que necessitam ser configurados (por exemplo: endereço IP, máscara de sub-rede, DHCP) podem ser diferentes dependendo do provedor de serviço de Internet ou roteador. Para mais informações, consulte o manual de instruções do seu provedor de serviço de Internet ou do roteador.

- Pressione HOME e, em seguida, selecione [Ajustes] → [Preferências] → [Ajustes] → [Rede] → [Configuração da Rede].
- 2 Configuração do endereço IP/servidor proxy:

- configuração automática:
 [Configurar conexão a rede] → [Fácil]
 - configuração manual:
 [Configurar conexão a rede] → [Especialista]
 → [Configuração com Fio] ou [Configuração sem fio]

# **3** Siga as instruções da tela de configurações.

A [Configuração da Rede] também pode ser configurada no menu [Inicialização Automática].

### Notas

- Permite a configuração automática da sua rede com fio/sem fio.
  - -Quando conectar com o cabo LAN: com fio
  - -Quando conectar com a LAN sem fio integrada: sem fio
  - -Quando conectar com ambos os cabos: com fio

- Quando configurado para [Fácil], o endereço IP é configurado automaticamente. Não é utilizado para o servidor proxy.
- Para utilizar a rede com IPv6, selecione [Ajustes] → [Preferências] → [Ajustes] → [Rede] → [Prioridade IPv6/IPv4] → [IPv6] e, em seguida, selecione [Fácil] em [Configurar conexão a rede].
- Quando IPv6 é selecionado, o Proxy HTTP não pode ser configurado.

### Preparar uma rede com fio

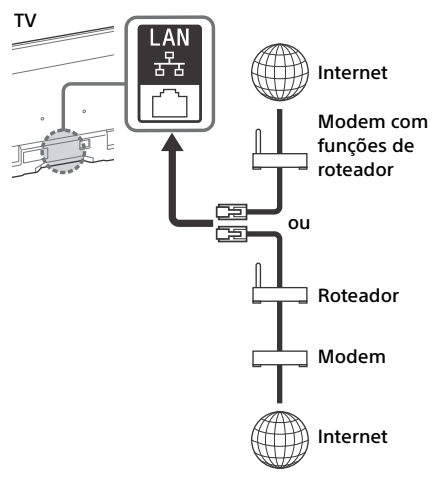

### Nota

Para conexões LAN, utilize um cabo Categoria 7 (não fornecido).

### Visualizar a condição da rede

Você pode confirmar o status de sua rede.

- Pressione HOME e, em seguida, selecione [Ajustes] → [Preferências] → [Ajustes] → [Rede] → [Configuração da Rede].
- 2 Selecione [Ver ajustes da Rede e status].

### Se não for possível conectar-se à rede

Utilize o autodiagnóstico para verificar as possíveis causas para as falhas na conexão de rede e as configurações.

- Pressione HOME e, em seguida, selecione [Ajustes] → [Preferências] → [Ajustes] → [Rede] → [Configuração da Rede].
- 2 Selecione [Ver ajustes da Rede e status].
- 3 Selecione [Verifique a Conexão]. Esta operação pode demorar vários minutos. Não é possível cancelar o diagnóstico após a seleção de [Verifique a Conexão].

### Política de privacidade

Quando utilizar as funções a seguir para se conectar à Internet, algumas informações serão enviadas aos servidores globais da Sony Corporation, as quais serão consideradas informações pessoais e necessitarão da sua concordância para que os provedores de serviço as utilizem.

- Atualizações do software do sistema conectando-se aos servidores globais da Sony Corporation através da Internet.
- Os conteúdos da Internet ou outros serviços da Internet a partir dos provedores de serviço, como o YouTube.

Esta TV possui telas de configurações na Inicialização Automática ou no Menu de Ajustes para confirmação de sua aceitação das condições após a leitura detalhada da Política de Privacidade. Se desejar utilizar estas funções, marque [Concordo] em cada tela de configurações. Se marcar [Não concordo], as duas funções acima ficarão indisponíveis. Entretanto, mesmo neste caso, se [Sim] for selecionado em [Download Automático Software] na Inicialização Automática ou no Menu de Ajustes, a atualização do software do sistema estará disponível. Você pode mudar esta configuração

pressionando **HOME** e, em seguida, selecionando [Ajustes] → [Preferências] → [Ajustes] → [política de privacidade].

# Assistir à TV

### Assistir à TV

- 1 Pressione () na TV ou POWER no controle remoto para ligar a TV.
- 2 Pressione ANT/DIGITAL/ANALOG para alternar entre os canais da TV a cabo e antena.
- 3 Pressione as teclas numéricas ou CH +/para selecionar um canal de TV.
- 4 Pressione VOL +/- para ajustar o volume.

### Selecionar a fonte de conteúdo

Independentemente se está assistindo a uma transmissão de TV a cabo, satélite ou TV aberta; se está reproduzindo um videocassete, reprodutor de DVD ou reprodutor de discos Blu-ray; ou se está conectado a um PC, você precisa escolher a entrada correta utilizando seu controle remoto:

 Pressione a tecla INPUT repetidamente até que sua seleção seja iluminada na tela.

### Ajustar o formato de tela e a relação de aspecto

Os sinais de Alta Definição e de Definição Padrão são transmitidos com diferentes relações de aspecto (a proporção entre largura e altura da imagem).

A relação de aspecto 16:9 (comum para a maioria dos sinais HD) aparece perfeito na sua **BRAVIA**.

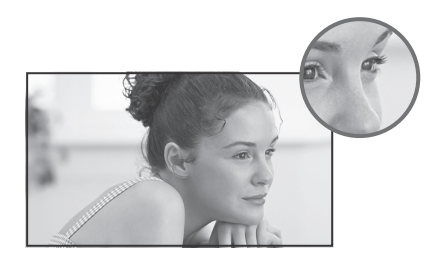

A relação de aspecto quadrada de 4:3 (comum a maioria dos sinais SD) deve ser ajustada para preencher toda a tela.

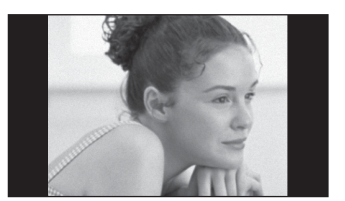

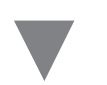

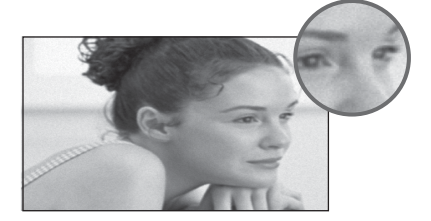

 Pressione a tecla WIDE no controle remoto para exibir a configuração [Modo Wide] de sua preferência.

### Personalizar a qualidade do som e da imagem

Você pode escolher configurações de som e imagem ideais para combinar com o conteúdo que você está assistindo na sua TV:

 Pressione a tecla HOME no controle remoto, selecione [Ajustes] → [Preferências] e, em seguida, selecione as configurações [Ajustes de Imagem] e [Ajustes de Som] para ajustar a qualidade de imagem e som do conteúdo.
 Consulte o manual de instruções para mais informações sobre o ajuste ou personalização das configurações.

## Mudar o estilo de visualização

### Mudar o modo Wide

1 Pressione WIDE repetidamente para selecionar o modo wide.

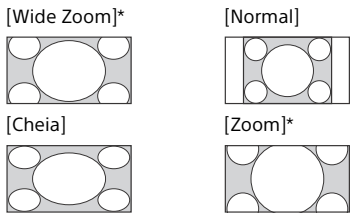

\* As partes superior e inferior da imagem podem ser cortadas.

# Para entrada HDMI PC (sincronização com PC)

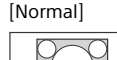

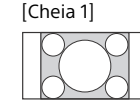

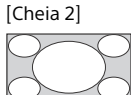

### Configurar a seleção de cena

- **1** Pressione **OPTIONS**.
- 2 Pressione ↔/∜ e, em seguida, ⊕ para selecionar [Seleção de Cena].

Quando se seleciona a opção de cena desejada, a imagem e som de melhor qualidade para a cena selecionada serão ajustados automaticamente. As opções que podem ser selecionadas variam, e aquelas que não podem ser selecionadas aparecem em cinza.

### Navegar pelo Menu Home

A tecla **HOME** permite acessar uma variedade de configurações e recursos da TV.

### Todos os aplicativos

O conteúdo da Internet oferece uma variedade de entretenimento, mediante pedido (ondemand), diretamente para a sua TV. Você poderá desfrutar dos conteúdos de Internet favoritos, do Photo Sharing Plus, do Modo de Porta-retratos e da Rádio FM.

### Nota

• Certifique-se de conectar a sua TV à Internet e realizar a [Configuração da Rede] (página 28).

### Para utilizar o conteúdo da Internet

- Pressione HOME e, em seguida, selecione [Todos os aplicativos].
- 2 Pressione <sup>①</sup>/<sup>⊕</sup>/<sup>⇔</sup>/<sup>⇔</sup> para selecionar o serviço de Internet desejado na lista de serviços e pressione ⊙.
- 3 Pressione ⊕ para iniciar o conteúdo de Internet desejado.

### Para sair do conteúdo da Internet

Pressione HOME.

### Notas

- Se encontrar dificuldades com este recurso, verifique se a conexão de Internet está configurada corretamente.
- A interface para o conteúdo de Internet depende dos provedores de conteúdo de Internet.
- Para atualizar os serviços de conteúdo da Internet, pressione HOME e, em seguida, selecione [Ajustes] → [Preferências] → [Ajustes] → [Rede] → [Atualizar o Conteúdo da Internet].

### Para utilizar o NETFLIX

Pressione a tecla **NETFLIX** no controle remoto para iniciar o menu.

### Nota

 É possível que o Netflix não possa ser utilizado através de um servidor proxy.

### **Photo Sharing Plus**

Conecte, copie e visualize fotos favoritas na TV utilizando os seus dispositivos (por exemplo: smartphones ou tablets).

# **HOME** $\rightarrow$ [Todos os aplicativos] $\rightarrow$ [Photo Sharing Plus]

### Notas

- Siga as instruções exibidas na tela para conectar o seu dispositivo à TV.
- Abra o navegador da web no dispositivo depois que todas as conexões estiverem estabelecidas, em seguida, siga as instruções da tela para acessar a URL.

### Para exibir fotos na TV

- **1** Inicie o seu dispositivo tocando nele.
- 2 Selecione uma foto. A foto selecionada será exibida automaticamente no televisor

### Para salvar a foto exibida na TV

 No seu dispositivo, toque na miniatura da foto e segure-a para abrir o menu de contexto.

### 2 Selecione [OK].

### Notas

- Conecte um dispositivo USB de memória flash para salvar até 50 fotos.
- Podem ser conectados até 10 smartphones ou tablets à TV ao mesmo tempo.
- O tamanho máximo de cada foto é de 20 MB.
  Você também pode adicionar um fundo musical com o tamanho máximo de 30 MB.
- O navegador padrão do Android 2.3 ou posterior é compatível.
- O navegador padrão do iOS é compatível; entretanto, algumas funções não poderão ser utilizadas dependendo da versão do seu iOS.

### Utilizar a TV como Modo de Porta-retratos

O Modo de Porta-retratos exibe o relógio e o calendário ao mesmo tempo em que exibe uma foto e reproduz uma música ou uma rádio FM.

# **HOME** $\rightarrow$ [Todos os aplicativos] $\rightarrow$ [Modo de Porta-retratos]

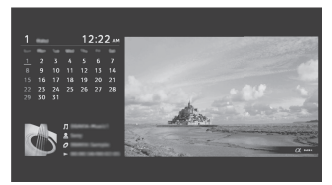

# Para iniciar o Modo de Porta-retratos enquanto reproduz uma mídia USB

- 1 Pressione OPTIONS enquanto reproduz um arquivo de foto ou música.
- 2 Pressione ☆/∜ e, em seguida, ⊙ para selecionar [Modo de Porta-retratos] para iniciar o Porta-retratos.

### Para selecionar o modo de exibição

Você pode mudar a exibição do Modo de Portaretratos selecionando [Modo de Exibição] em [Configurações do Porta-Retratos] (página 28).

### Para selecionar o modo de exibição do relógio

Você pode selecionar entre três modos de exibição do relógio selecionando [Exibição do Relógio] em [Configurações do Porta-Retratos] (página 28).

### Nota

 Esta TV não possui uma bateria interna para o backup do relógio. Por isso, se houver uma falha no fornecimento de energia elétrica ou se o cabo de alimentação for desconectado, a data e a hora atuais serão reinicializadas automaticamente.

### Duração

Para economizar energia, a TV se desliga automaticamente após 24 horas de reprodução ininterrupta do [Modo de Porta-retratos]. Após o desligamento automático, não use o [Modo de Porta-retratos] por pelo menos uma hora para evitar a queima do painel. Você pode mudar a configuração de [Duração] em [Configurações do Porta-Retratos] (página 29).

Para evitar a queima do painel, a posição da foto, relógio e calendário é alterada automaticamente a cada hora.

### Ouvir a rádio FM

# **HOME** $\rightarrow$ [Todos os aplicativos] $\rightarrow$ [Rádio FM]

Nota

 Pressione CH +/- para selecionar uma emissora de rádio em FM. Pressione RETURN/VOLTAR/VOLVER para sair do modo Rádio FM.

### Memorização das emissoras de rádio

Quando utilizar a função Rádio FM pela primeira vez, pressione **HOME** e selecione [Ajustes] → [Preferências] → [Ajuste do Canal & Ginga] → [Configuração de Rádio FM] → [Auto Programação].

### Para mudar as emissoras de rádio memorizadas

- **1** Pressione **OPTIONS** no modo Rádio FM.
- 2 Pressione ☆/∜ e, em seguida, ⊕ para selecionar [Memórias FM].
- 3 Pressione <sup>①</sup>/<sup>⊕</sup> e, em seguida, <sup>⊕</sup> para selecionar a emissora de rádio que deseja mudar.
- 4 Pressione <sup>1</sup>√<sup>⊕</sup> e, em seguida, <sup>⊙</sup> para mudar a frequência de FM e editar o nome da emissora da Rádio FM.

### Notas

- Se a emissora apresentar um som com ruído, você poderá melhorar a qualidade do som pressionando \$\\$/\$\.
- Quando um programa FM estéreo apresentar um ruído estático, pressione a tecla AUDIO até que [Mono] seja exibido. Não haverá nenhum efeito estéreo, mas o ruído será reduzido.

### Interatividade DTVi (Ginga)

Interatividade DTVi (Ginga) é uma funcionalidade que fornece informações adicionais sobre o conteúdo de programação, como estatísticas de esportes, capítulos e personagens de novelas, publicidade, merchandising, informações meteorológicas, notícias e muito mais, através de gráficos e textos digitais de alta qualidade e várias opções avançadas. Estes serviços são fornecidos pelas emissoras. Selecione um canal digital que forneça aplicativos de Interatividade DTVi (Ginga).

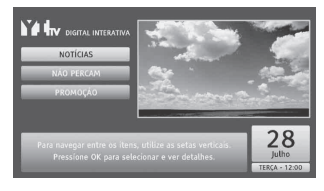

### Notas

- Esta função está disponível somente para transmissões digitais.
- As funções e os componentes de tela disponíveis variam dependendo das emissoras de TV.
- Essa função está disponível dependendo da região.
  Esta função fica indisponível guando [Closed
- CINCA® é una parsa registrada da DUC Pia (US
- GINGA® é uma marca registrada da PUC-Rio/UFPB.
- NCL® é uma marca registrada da PUC-Rio.
- A funcionalidade "Ginga" suportada neste produto está em conformidade com o Perfil A definido na Norma de Interatividade do Sistema Brasileiro de TV Digital ABNT NBR-15606. Desta forma, este produto não executa Clipes de Vídeo MPEG-1 em aplicativos "Ginga".
- Este produto permite a interação com emissoras em aplicativos que utilizam o Return Channel (canal de retorno), através de uma conexão de rede externa (Internet, etc.).

### **Favoritos**

- **1** Pressione HOME.
- 2 Pressione ☆/☆ e, em seguida, ⊕ para selecionar [Favoritos].

| ♡          |            |            |     |  |  |  |  |
|------------|------------|------------|-----|--|--|--|--|
| NO015      |            |            | 1   |  |  |  |  |
| MO4        | 145        | 880-645    |     |  |  |  |  |
| ESP4(SP)   | 110        | 365        |     |  |  |  |  |
| ESPN1-0    | 949        | 880        |     |  |  |  |  |
| 199915     | 000        | ESPN1-0    |     |  |  |  |  |
| NUCL       | 010        | SDAN EN    |     |  |  |  |  |
| 89915      |            | -          | -   |  |  |  |  |
| SDAB EX    |            | Reporter   | -   |  |  |  |  |
| 50x0 (h)   | 949        | N0015      | -   |  |  |  |  |
|            |            |            |     |  |  |  |  |
| - header   | -          | Recenter   |     |  |  |  |  |
| = 85PM 195 |            | ESPN: 6680 |     |  |  |  |  |
| 00         | ur 🕀 (1977 | RET        | URN |  |  |  |  |

3 Pressione ☆/☆/☆/☆ e, em seguida, ⊕ para selecionar um programa.

### EPG Digital (Guia Eletrônico de Programação Digital)

**1** Pressione **GUIDE** no modo digital.

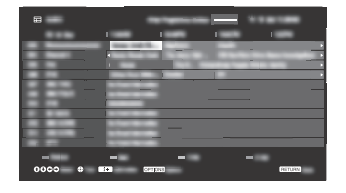

2 Pressione ☆/☆/☆/☆ e, em seguida, ⊕ para selecionar um programa.

### Mídia

### Reproduzir fotos, músicas e vídeos pelo USB

Você pode desfrutar dos arquivos de foto, música e vídeo armazenados em uma câmera fotográfica digital ou câmera de vídeo Sony através de um cabo USB ou de um dispositivo de armazenamento USB conectado à sua TV.

- 1 Conecte um dispositivo USB compatível com a TV.
- 2 Pressione HOME.
- 3 Pressione ☆/☆ e, em seguida, ⊕ para selecionar [Mídia].
- 4 Pressione ☆/☆ e, em seguida, ⊕ para selecionar [Foto], [Música] ou [Vídeo].
- 5 [Seleção de dispositivo] é exibido. Pressione ☆/☆ e, em seguida, ⊕ para selecionar um dispositivo.
- 6 Pressione ↔/↔/↔/⇔ e, em seguida, ⊕ para selecionar um arquivo ou pasta.

### Método de reprodução

Pressione a tecla vermelha na visualização em miniaturas para exibir a lista das configurações de reprodução USB.

### Para ajustar a qualidade de imagem e som da mídia USB

Pressione **OPTIONS** durante a reprodução de mídia e, em seguida, selecione [Ajustes de Imagem] ou [Ajustes de Som].

### Nota

• Pressione ↔/↔/↔/⇔ e, em seguida, ⊕ para selecionar e ajustar um item.

### Para reproduzir uma foto como uma apresentação de slides (Foto)

1 Pressione a tecla verde na visualização em miniatura para iniciar a apresentação de slides.

Para ajustar [Efeito do Slideshow] e [Veloc. do Slideshow], pressione OPTIONS → [Método de Reprodução].

# Para parar uma apresentação de slides, pressione **RETURN/VOLTAR/VOLVER**.

### Notas

- Enquanto a TV estiver acessando os dados de um dispositivo USB, observe o seguinte:
  - Não desligue a TV.
  - -Não desconecte o cabo USB.
  - -Não remova o dispositivo USB.
- Os dados do dispositivo USB podem ser danificados. • A Sony não se responsabilizará por quaisquer danos ou perdas ocasionados nos dados das mídias de gravação devido a um mau funcionamento nos dispositivos conectados ou na TV.
- O Autoinício de USB mostra arquivos de fotos de uma pasta da câmera digital mais recente (compatível com DCF, pasta "DCIM" com a numeração mais elevada).
- O Autoinício de USB pode não operar automaticamente quando algumas câmeras digitais estão conectadas.
- Quando conectar uma câmera fotográfica digital Sony, ajuste o modo de conexão USB da câmera para "Auto" ou "Mass Storage". Para mais informações sobre o modo de conexão USB, consulte as instruções fornecidas com a câmera fotográfica digital.
- Utilize um dispositivo de armazenamento USB que seja compatível com os padrões da classe de armazenamento em massa USB.
- O sistema de arquivos do dispositivo USB suporta FAT16, FAT32 e NTFS.
- O nome do arquivo e da pasta pode não ser exibido corretamente em alguns casos.
- Se o arquivo selecionado possuir uma informação de recipiente incorreta ou estiver incompleto, ele não poderá ser reproduzido.

### Formato de vídeo USB

- AVI (.avi)
  - Codec de Vídeo: MPEG1, MPEG2, XviD, MPEG4, H.264, Motion JPEG Codec de Áudio: PCM, MPEG1 Layer1/2, MP3,
    - MPEG2 AAC (2ch), MPEG4 AAC (2ch), MPEG4 HE-AAC (2ch), Dolby Digital (2ch), WMA v8, Dolby Digital Plus (2ch)
- ASF (.wmv, .asf) Codec de Vídeo: WMV v9, XviD, VC-1 Codec de Áudio: MP3, WMA v8
- MP4 (.mp4, .mov, .3gp) Codec de Vídeo: MPEG4, H.264, H.263, Motion JPEG Codec de Áudio: MPEG1 Layer1/2, MP3, MPEG2 AAC, MPEG4 AAC,
- MPEG4 HE-AAC • MKV (.mkv) Codec de Vídeo: WMV v9, MPEG4, H.264, VC-1, VP8

Codec de Áudio: PCM, MPEG1 Layer1/2, MP3, MPEG2 AAC (2ch), MPEG4 AAC (2ch), MPEG4 HE-AAC (2ch), Dolby Digital (2ch), WMA v8, Dolby Digital Plus (2ch), DTS, DTS 2.0, VORBIS

- WebM (.webm)
   Codec de Vídeo: VP8
   Codec de Áudio: VORBIS
- PS (.mpg, .mpeg, .vro, .vob) Codec de Vídeo: MPEG1, MPEG2 Codec de Áudio: MPEG1 Layer1/2, MP3, Dolby Digital (2ch), Dolby Digital Plus (2ch), DTS, DTS 2.0

 TS (.ts, .m2ts) Codec de Vídeo: MPEG2, H.264, VC-1 Codec de Áudio: MPEG1 Layer1/2, MP3, MPEG2 AAC, MPEG4 AAC, Dolby Digital (2ch), Dolby Digital Plus (2ch), DTS, DTS 2.0

### Formato de música USB

- LPCM (.wav)
- MPEG1 audio layer3 (.mp3)
- WMA v8 (.wma)

### Formato de foto USB

• JPEG (.jpg, .jpeg)

### Nota

 A reprodução dos formatos de arquivo acima não é garantida.

### **Rede Doméstica**

### Conectar-se a uma rede doméstica

Você pode desfrutar de vários conteúdos (por exemplo: arquivos de foto/música/vídeo) armazenados em servidores de mídia DLNA Certified™. O recurso de rede doméstica permite que você desfrute do conteúdo da rede em outras salas.

### Reproduzir foto/música/vídeo

- Pressione HOME e, em seguida, selecione [Mídia] → [Foto], [Música] ou [Vídeo] → o servidor de mídia desejado.
- 2 Selecione arquivos ou pastas que deseja reproduzir da lista.

### Notas

- É necessário que o servidor tenha a certificação DLNA™.
- Os arquivos de um dispositivo de rede devem ter os formatos a seguir:
  - -Imagens estáticas: JPEG
  - -Música: MP3, PCM linear, WMA
  - Vídeo: AVCHD, MPEG2, MPEG1, MP4 (AVC), MP4 (MPEG4), WMV
- Dependendo do arquivo, a reprodução pode não ser possível mesmo que esteja utilizando um formato compatível.

### Renderização

Você pode reproduzir arquivos de foto, música e vídeo armazenados em dispositivos de rede (por exemplo: câmeras fotográficas digitais, celulares, PC) na tela da TV operando diretamente o dispositivo de destino. A rede também deve ser compatível com a renderização.

### Configurações de renderização

Pressione **HOME** e, em seguida, selecione [Ajustes]  $\rightarrow$  [Preferências]  $\rightarrow$  [Ajustes]  $\rightarrow$ [Rede]  $\rightarrow$  [Configuração de Rede Doméstica]  $\rightarrow$ [Renderer].

### Configurar exibição dos servidores de mídia

Selecione os servidores de rede doméstica a serem exibidos no menu Home. Podem ser exibidos até 10 servidores

- Pressione HOME e, em seguida, selecione [Ajustes] → [Preferências] → [Ajustes] → [Rede] → [Configuração de Rede Doméstica] → [Incluir/Omitir Serv. de Mídia].
- 2 Selecione servidor que deseja exibir em Seleção de Dispositivos.

### Ajustes

### Preferências

### Nota

 As opções que podem ser configuradas variam dependendo da situação. As opções indisponíveis estarão em cinza ou não serão visualizadas.

### 👔 Ajustes de Imagem

### Modo de Imagem

Ajusta o modo de imagem.

### Reset

Reinicializa todas as configurações de [Ajustes de Imagem], exceto [Modo de Imagem], para os valores de fábrica.

### Backlight

Ajusta o brilho da luz de fundo.

### Contraste

Aumenta ou diminui o contraste da imagem.

### Brilho

Clareia ou escurece a imagem.

### Cor

Aumenta ou diminui a intensidade da cor.

### Matiz

Aumenta ou diminui os tons de verde e vermelho.

### Temperatura de Cor

Ajusta o nível de branco da imagem.

### Nitidez

Acentua ou suaviza a imagem.

### **Reality Creation**

Ajusta a precisão e o ruído para obtenção de uma imagem realista.

**Resolução:** Ajusta a precisão e a claridade. Selecione [Manual] para ajustar a criação de efeitos de realidade.

### Redução de Ruído

Reduz o ruído da imagem (imagem com chuviscos) em um sinal de transmissão fraca.

### Redução de Ruído MPEG

Reduz o ruído da imagem em vídeos comprimidos em MPEG.

### CineMotion

Melhora o movimento das imagens quando se reproduzem imagens de um reprodutor de BD (disco Blu-ray), de DVD ou de um videocassete, capturadas de um filme. Selecione [Auto] para representar o conteúdo original baseado em filme tal como está.

### Nota

 Se a imagem contiver sinais irregulares ou muito ruído, [CineMotion] é desligado automaticamente mesmo que [Auto] esteja selecionado.

### Ajustes Avançados

Ajusta as configurações de [Ajustes de Imagem] com mais detalhes.

- Reset: Reinicializa todos os ajustes avançados para os valores de fábrica.
- Adv. Contrast Enhancer: Ajusta automaticamente [Backlight] e [Contraste] para os ajustes mais adequados para as cenas com imagens escuras.
- **Corretor de Preto:** Acentua as áreas pretas da imagem para proporcionar um contraste maior.
- Gamma: Ajusta o balanço entre as áreas claras e escuras da imagem.

Clear White: Realça as cores brancas.

Live Color: Torna as cores mais vivas.

Modo LED Motion: Reduz a desfocagem em filmes ao controlar o LED da fonte da luz de fundo, mas o brilho diminui.

### 🜒) Ajustes de Som

### Modo de Som

Selecione de acordo com o conteúdo que deseja apreciar.

### Reset

Reinicializa as configurações de [Equalizador], [Voz Nítida], [Steady Sound], [Balanço] e [Volume Offset].

### Equalizador

Ajusta as configurações da frequência de som.

### Voz Nítida

Torna o som das vozes mais claro.

### **Steady Sound**

Selecione [Sim] para estabilizar o volume em todos os programas e comerciais. Selecione [Não] para desativar esta função.

### Balanço

Enfatiza o balanço do alto-falante direito ou esquerdo.

### Volume Offset

Ajusta o nível de volume do canal de entrada atual com relação aos outros canais de entrada.

### Áudio MTS

Aprecie programas em mono, bilíngue e estéreo.

- Estéreo: Selecione para a recepção de estéreo ao assistir a um programa transmitido em estéreo.
- Auto SAP: Selecione para mudar automaticamente a TV para um segundo programa de áudio quando um sinal é recebido. Se um sinal SAP não estiver presente, a TV continuará no modo [Estéreo].
- Mono: Selecione para a recepção mono. Utilize para reduzir o ruído durante as transmissões em estéreo com sinal fraco.

### **Dual Mono Digital**

- Principal + Secundário: Selecione a trilha sonora principal + secundária.
- **Principal:** Selecione a trilha sonora principal.
- Secundário: Selecione a trilha sonora secundária.

### Ajustes Avançados

### Gama dinâmica:

Compensa as diferenças de nível de áudio entre os diferentes canais.

### Nota

- O efeito pode não funcionar ou pode variar dependendo do programa, independentemente da configuração [Gama dinâmica].
- Dolby Digital Plus Out: Selecione

[Auto] para passar a transmissão de Dolby Digital Plus para ARC quando Dolby Digital Plus estiver disponível através do sistema de áudio conectado.

- Durante a saída da transmissão Dolby Digital Plus, a saída de áudio digital (óptica)\* é silenciada. Selecione [Não] para converter a transmissão Dolby Digital Plus para Dolby Digital tanto para ARC (sistema de áudio) como para a saída de áudio digital (óptica)\*.
- HE-AAC Audio Level: Ajusta o nível de som do áudio HE-AAC.
- Nível de Áudio MPEG: Ajusta o nível de som do áudio MPEG.
- \* Apenas para regiões/países/modelos de TV especificados.

### 🕂 Tela

### Modo Wide

Para mais informações sobre o modo wide, consulte a página 18.

### Auto Wide

Muda automaticamente o modo wide de acordo com o sinal de entrada de um equipamento externo.

### 4:3 Padrão

Ajusta o padrão de [Modo Wide] para o sinal de entrada 4:3.

### Área de Exibição Automática

Selecione [Sim] para ajustar automaticamente a área de exibição com base no conteúdo ou [Não] para escolher uma das opções da [Área da Imagem].

### Área da Imagem

Ajusta a área de exibição da imagem.

### Posição H

Ajusta a posição horizontal da imagem.

### Posição V

Ajusta a posição vertical da imagem.

### **Tamanho Vertical**

Ajusta o tamanho vertical da imagem quando [Modo Wide] está ajustado para [Wide Zoom].

### Configuração do PC

Ajusta o tamanho da imagem, consulte a página 18.

### 📑 Ajuste do Canal & Ginga

### TV a Cabo/Antena

- Cabo: Selecione se você estiver recebendo canais de TV a cabo através do provedor de TV a cabo.
- Antena: Selecione se você estiver usando uma antena.

### Auto Programação

Ajusta automaticamente a lista de canais da TV para todos os canais que podem ser sintonizados. Selecione [Auto Programação].

Selecione [OK] para ajustar automaticamente a lista de canais.

### Adição de Canais Digitais

Selecione [Adição de Canais Digitais]. Selecione [OK] para adicionar canais digitais.

### Incluir/Omitir Canal

Permite que inclua ou omita canais exibidos quando você usa as teclas **CH +/-**.

Pressione as teclas  $\frac{1}{2}$  para rolar pelos canais até encontrar o canal que você deseja incluir ou omitir. Em seguida, pressione a tecla  $\bigoplus$  para selecioná-lo. Pressione as teclas  $\frac{1}{2}$  para determinar se o canal será exibido ou omitido. Em seguida, pressione a tecla  $\bigoplus$  para selecioná-lo.

### Editar Nomes dos Canais Analóg.

Permite que você atribua nomes (tais como sigla da emissora) aos números de canais.

Pressione as teclas ☆/↔ para rolar pelos números dos canais. Depois, pressione a tecla ⊕ para selecionar o número do canal ao qual deseja atribuir um nome. Pressione as teclas ☆/↔ para rolar pelos caracteres do nome ([A-Z], [0-9], etc.). Pressione a tecla ⇔ para mover para o próximo caractere. Repita os passos anteriores para adicionar até sete caracteres ao nome. Quando terminar, pressione a tecla ⊕.

### Ajuste de Canal Analógico

Canal: Seleciona o número do canal.

- Sintonia Fina Analógica: A seleção [Manual] permite que você faça manualmente um ajuste fino no canal analógico selecionado, se você achar que um pequeno ajuste pode melhorar a qualidade da imagem. Selecione [Auto] para ajustar para o canal analógico mais apropriado.
- Filtro de Áudio: Selecione [Baixo] ou [Alto] para melhorar o som dos canais individuais quando ocorrer distorções na transmissão mono.
- Sistema de Cor: Seleciona o sistema de cores de acordo com o sinal de vídeo composto da fonte de entrada.

### Modo de Sintonia de Canal Digital

Selecione [Canais Primários] para sintonizar apenas os canais principais com CH +/-.

Selecione [Canais Primários e Secund.] para sintonizar todos os canais com **CH +/-**.

### Configuração do Aplicativo Interativo

O serviço de aplicativo interativo oferece textos e gráficos de alta qualidade juntamente com as opções avançadas. O serviço é suportado pelas emissoras.

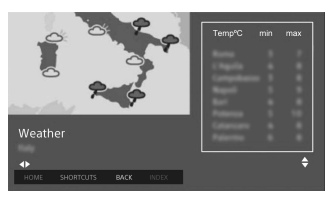

Aplicativo Interativo: Possibilita a visualização de programas que incluam serviços interativos.

Início Automático do Aplicativo: Inicia automaticamente os aplicativos relacionados a transmissões (Essa função é aplicável somente a certos programas).

### Configuração de Rádio FM

Memoriza até 30 emissoras de rádio FM que podem ser sintonizadas em sua região.

Auto Programação: Permite sintonizar e armazenar automaticamente todas as emissoras disponíveis.

- Memórias FM: Permite que sintonize e armazene manualmente cada emissora disponível uma de cada vez.
- Nota
- Para ativar esse recurso, acesse o modo Rádio FM usando HOME (página 20) e, em seguida, memorize suas emissoras de rádio FM desejadas seguindo as etapas mencionadas acima.

### Controle de Bloqueio

### Senha

Defina o código PIN para bloquear canais, entradas externas e serviços de Internet. Utilize as teclas **0-9** no controle remoto para digitar a senha de quatro dígitos.

### Mudar Senha

Selecione para mudar a sua senha.

### Classificação Indicativa

Ajusta uma restrição de idade para visualização. Para visualizar um programa classificado pela classificação indicativa que você especificou, digite a senha correta.

### Bloqueio de Canal Analógico

Bloqueia um canal individual para que não possa ser visualizado. Para assistir a um canal bloqueado, selecione [Desbloqueado].

### Nota

 Digitar a senha correta para o canal ou entrada externa bloqueada desativará o recurso [Controle de Bloqueio] temporariamente. Para reativar as configurações de [Controle de Bloqueio], desligue e ligue a TV.

### Informação adicional

 Se você esquecer a senha, consulte a página 44.

### Bloqueio de Entrada Externa

Bloqueia uma entrada externa para que não possa ser visualizada. Para ver uma entrada externa bloqueada, selecione [Desbloqueado].

### Nota

 Digitar a senha correta para o canal ou entrada externa bloqueada desativará o recurso [Controle de Bloqueio] temporariamente. Para reativar as configurações de [Controle de Bloqueio], desligue e ligue a TV.

### Informação adicional

 Se você esquecer a senha, consulte a página 44.

### **Bloqueio de Internet**

Bloqueia conteúdos de Internet para que não possam ser visualizados. Para visualizar um conteúdo de Internet, selecione [Desbloqueado].

### 🗄 Ajustes

### Rede

Configuração da Rede: Define as configurações do status da rede.

### Prioridade IPv6/IPv4: Alterna entre

[IPv6] e [IPv4 (Recomendado)]. Notas

- Para utilizar a rede com [IPv6], selecione [IPv6] e, em seguida, selecione [Fácil] em [Configurar conexão a rede].
- Quando IPv6 é selecionado, o Proxy HTTP não pode ser configurado.
- Quando IPv6 é selecionado, alguns sites de navegação, aplicativos ou conteúdo da Internet não podem ser visualizados.
- Wi-Fi Integrado: Ajusta a LAN sem fio integrada para [Sim] ou [Não].
  Ajuste para [Não], se você não deseja utilizar a LAN sem fio integrada.
  Quando mudar de [Não] para [Sim], realize as configurações em [Configuração da Rede]
- Wi-Fi Direct: Liga e desliga para conectar a sua TV com um dispositivo Wi-Fi Direct, tais como um PC, celular ou câmera digital.
- Ajustes Wi-Fi Direct: Ajuste para conectar um dispositivo Wi-Fi Direct à TV utilizando a função Wi-Fi Direct. Se não conseguir fazer a conexão, pressione a tecla **OPTIONS** e selecione [Manual].

Nome do dispositivo: Muda o nome da TV exibido no dispositivo conectado.

### Atualizar o Conteúdo da Internet:

Conecta-se à Internet para receber os serviços de conteúdo de Internet disponíveis.

### Configuração de Rede Doméstica: Incluir/Omitir Serv. de Mídia

Exibe a lista de servidores conectados. Você pode selecionar o servidor que deseja visualizar em Seleção de Dispositivos.

Solução Problemas Serv. de Mídia Diagnostica se a TV pode ou não se conectar a cada servidor da rede doméstica.

### Início remoto

Este recurso permite que o dispositivo conectado em uma rede doméstica ligue a TV.

### Nota

 O consumo de energia no modo de espera aumentará se [Sim] for selecionado.

### Renderer

### Renderer

Possibilita que a TV reproduza arquivos de mídia de um dispositivo (por exemplo: câmera fotográfica digital).

### Controle de Acesso ao Renderer

Permite acessar a partir de um dispositivo de controle especificado.

### Opções do DM Renderer

Ajusta as configurações detalhadas do [Opções do DM Renderer].

### Política de privacidade

Selecione [Concordo] ou [Não concordo] para confirmação da política de privacidade. (página 16)

### Configurações do Porta-Retratos

- Modo de Exibição: Permite selecionar o modo de exibição. Selecione entre [Imagem e Relógio], [Imagem em Tela Cheia] e [Relógio em Tela Cheia].
- **Exibição do Relógio:** Permite selecionar a exibição do relógio.

### Nota

- Esta opção está disponível quando [Modo de Exibição] está ajustada para [Imagem e Relógio] ou [Relógio em Tela Cheia].
- Aplicativo de Áudio: Ajusta [Rádio FM], [Música] ou [Não] como aplicativo de áudio.
- Seleção de Imagem: Seleciona uma imagem.
- Seleção de Música: Seleciona uma música.
- Configuração de Slideshow: Selecione entre exibir fotos no modo de apresentação de slides ou apenas uma única foto.
- **Defin. de Repr. de Música:** Selecione entre ouvir todas as faixas de música ou uma única faixa de música.

- Duração: Selecione o período de tempo após o qual a TV entrará automaticamente no modo de espera.
- Primeiro dia da semana: Ajusta [Domingo] ou [Segunda] como o primeiro dia da semana no calendário.

### Autoinício de USB

Quando um dispositivo USB estiver conectado à porta USB, selecione [Sim] para exibir automaticamente a miniatura da última Foto/Música/Vídeo reproduzido.

### Closed Captions (CC)

Permite que você selecione entre vários modos de closed caption (legendas ocultas) (para programas que são transmitidos com closed caption).

### Ligar Closed Captions:

Sim

[Closed Captions (CC)] é ativado. Não

[Closed Captions (CC)] é desativado.

### Liga ao se acionar Muting [Closed Captions (CC)] é ativado quando

a TV é silenciada.

Closed Caption Analógico: Permite que você selecione opções de closed caption (EIA- 608) analógico básicas. CC1, CC2, CC3, CC4

Exibe uma versão escrita dos diálogos ou efeitos de som de um programa. (Deve estar ajustado para [CC1] para a maioria dos programas.)

### Text1, Text2, Text3, Text4

Exibe informação da rede/emissora apresentada usando a metade da tela ou a tela inteira (se disponível).

Closed Caption Digital: Quando o serviço de closed caption digital estiver disponível, selecione entre [Subtítulo 1-8].

### Faixa de Informações

Exibe a informação relacionada ao sinal de entrada que você está assistindo. Selecione [Pequena] para exibir somente o canal e o título do programa ou selecione [Grande] para exibir a informação detalhada sobre o canal e o programa juntamente com o ícone da TV se a estiver assistindo. Selecione [Omitido] para ocultar a informação sobre o canal da TV ou o programa. Esta informação será exibida se a emissora oferecer este serviço. A mensagem da faixa de informações será exibida na tela cada vez que você mudar o canal ou as entradas externas ou guando pressionar a tecla **DISPLAY** no controle remoto.

### **Relógio/Timers**

Ajusta o temporizador e o relógio.

- Sleep Timer: Ajuste o tempo em minutos que você gostaria que a TV permanecesse ligada antes de ser desligada automaticamente.
- Timer para Ligar: Liga a TV a partir do modo standby na hora programada, sintonizado em um canal ou entrada de sua preferência ou no Modo de Porta-retratos. Antes de ajustar essa função, certifique-se de que você ajustou corretamente a hora atual.
- Hora Atual: Ajusta a hora e a data atuais. Auto/Manual

Selecione [Manual] para ajustar a hora atual manualmente.

Data (Dia/Mês/Ano)

Ajuste a data atual.

Horário de Brasília

Ajuste a hora atual.

Acerto de Hora Local

Permite que você selecione manualmente o fuso horário do lugar onde você está, se ele não for o mesmo do fuso horário padrão do seu país/ região.

### Hora Ajustada

Exibe a hora ajustada após Acerto de Hora Local ser adicionado ao horário de Brasília.

### Inicialização Automática

Inicia o procedimento de configuração inicial. Esta opção permite sintonizar novamente a TV após a mudança de casa, ou pesquisar novos canais que foram lançados pelas emissoras de TV.

### Idioma/Language

Selecione o idioma em que os menus são exibidos.

### Logotipo de Abertura

Selecione [Sim] para exibir o logotipo quando a TV é ligada. Selecione [Não] para desativá-lo.

### Indicador LED

Selecione [Sim] para acender o indicador LED. Selecione [Não] para desativá-lo.

### Ajustes AV

- Controle das Entradas: Atribui nomes às entradas de equipamentos externos. Selecione [Auto] para exibir os nomes quando o equipamento está conectado ou [Sempre] para exibi-los independentemente do status da conexão.
- Sistema de Cor: Selecione o sistema de cores de acordo com o sinal de vídeo composto da fonte de entrada.
- Alto-falantes: Selecione a saída de som dos alto-falantes da TV ou de um equipamento de áudio externo.

### Fone de Ouvido/Saída de Áudio:

Ajusta a saída de som dos fones de ouvido, dos sistemas de áudio externos ou do subwoofer ativo que estão conectados à TV. Desconecte os fones de ouvido da TV quando selecionar [**Saída de Áudio**] ou [Subwoofer].

### Link Fones de Ouvido/Alto-Falantes: Ativa/desativa os alto-falantes internos da TV quando se conectam os fones de ouvido à TV.

### Volume do Fone de Ouvido: Ajusta o

volume dos fones de ouvido.

### Nota

 Esta opção não está disponível quando [Fone de Ouvido/Saída de Áudio] está ajustado para [Saída de Áudio] ou [Subwoofer].

### Saída de Áudio:

Variável: Quando um sistema de áudio externo é utilizado, o volume da saída de áudio pode ser controlado utilizando o controle remoto da TV.

Fixa: A saída de áudio da TV é fixa. Utilize o controle de volume do receptor de áudio para ajustar o volume (e outras configurações de áudio) através do sistema de áudio.

### Informação adicional

- Esta opção está disponível somente quando [Fone de Ouvido/Saída de Áudio] está ajustado para [Saída de Áudio].
- Saída Digital de Áudio: Ajusta o sinal de áudio que é emitido pela conexão de um cabo HDMI. Ajuste para [Auto] quando o equipamento conectado é compatível com Dolby Digital ou DTS. Ajuste para [PCM] quando o equipamento conectado não é compatível com Dolby Digital ou DTS.
- Posição da TV: Melhora as configurações do alto-falante quando é ajustado como [Base de Mesa] ou [Suporte de Parede] de acordo com a posição da TV.

### Ajustes da BRAVIA Sync

Permite que a TV se comunique com o equipamento compatível com a função Controle da BRAVIA Sync e que esteja conectado às portas HDMI da TV. Note que as configurações de comunicação devem ser realizadas também no equipamento conectado.

Controle da BRAVIA Sync: Ajusta se vincula ou não as operações da TV e do equipamento conectado compatível com o Controle da BRAVIA Sync. Quando ajustado para [Sim], as funções a seguir estarão disponíveis.

Se um equipamento Sony específico compatível com o Controle de BRAVIA Sync for conectado, esta configuração será aplicada ao equipamento conectado automaticamente.

- Autodeslig. do dispositivo: Quando ajustado para [Sim], o equipamento conectado compatível com o Controle da BRAVIA Sync se desliga quando a TV entra no modo de espera.
- TV Auto Power On: Quando ajustado para [Sim], a TV liga-se quando você liga o equipamento conectado que é compatível com o Controle da BRAVIA Sync.

### Lista de dispositivos da BRAVIA Sync: Exibe uma lista de equipamentos conectados que são compatíveis com o Controle da BRAVIA Sync. Selecione [Ativar] para atualizar a [Lista de dispositivos da BRAVIA Sync].

Teclas de Controle do Dispositivo: Selecione as funções de tecla do controle remoto da TV para operar o equipamento conectado.

### Nenhuma

Desativa o controle através do controle remoto da TV.

### Normal

Para operações básicas, como as teclas de navegação (para cima, para baixo, para a esquerda ou para a direita, etc.).

### Teclas de Sintonia

Para operações básicas e operação de teclas relacionadas com canais, tais como **CH +/**– ou **(0-9)**, etc. Úteis quando você controla um sintonizador ou um set-top box, etc. através do controle remoto.

### Teclas de Menu

Para operações básicas e operação das teclas **HOME/OPTIONS**. Úteis quando você seleciona os menus de um reprodutor de BD, etc. através do controle remoto.

### Teclas de Sintonia e Menu

Para operações básicas e operação de teclas relacionadas com canais e com as teclas **HOME/OPTIONS**.

### Nota

 Alguns equipamentos com [Controle da BRAVIA Sync] não suportam o recurso [Teclas de Controle do Dispositivo].

### Suporte ao cliente

Fornece informações sobre o modelo, o software e outros dados da TV. Para mais informações, consulte a página 32.

### 🥐 Modo Ecológico

### Reset

Reinicializa as configurações atuais do Modo Ecológico para os valores de fábrica.

### Economia de Energia

Reduz o consumo de energia da TV ajustando a luz de fundo. Quando [Sem Imagem] é selecionado, a imagem é desativada. O som permanece sem mudança.

### Standby Automático da TV

Desliga a TV após permanecer ociosa pelo tempo predeterminado.

### Suporte ao cliente

### Nome do Modelo

Exibe o nome do modelo da TV.

### Versão do Software

Exibe a versão atual do software da TV.

### TV

Selecione [Diagnósticos do Sinal] para exibir a informação do canal da TV.

### **Entradas Externas**

### Visualizar o Controle das Entradas:

Permite visualizar ou gerenciar a TV e as entradas externas.

### Verificação de Imagem

Visualizar a Imagem de Teste: Permite verificar a condição da imagem na tela.

### Atualização do Software

Atualiza o sistema da TV utilizando a memória USB ou via rede.

### Notas

- A atualização do software através da Internet varia dependendo da região/país/modelo da TV.
- Para atualizar o software, visite o site de suporte da Sony.

### Download Automático Software

Selecione [Sim] para baixar o software automaticamente. Selecione [Não] para desabilitá-lo.

### Ajustes de Fábrica

Reinicializa todas as configurações aos valores de fábrica. Após completar este processo, a tela de configuração inicial será exibida.

### Nota

 Certifique-se de não desligar a TV durante este período (isto leva aproximadamente 30 segundos) ou pressionar qualquer tecla.

### Inicialize Informação Pessoal

Você pode apagar as suas informações pessoais armazenadas na TV.

### Entre em contato com a Sony

Exibe as informações da sua TV.

### Diagrama de conexão

Uma grande variedade de equipamentos opcionais pode ser conectada à sua TV.

### Notas

- Dependendo do modelo da TV, a conexão de um dispositivo USB de tamanho grande pode interferir nos outros dispositivos conectados ao lado.
- Ao conectar um dispositivo USB grande, conecte-o apenas à tomada USB 1.

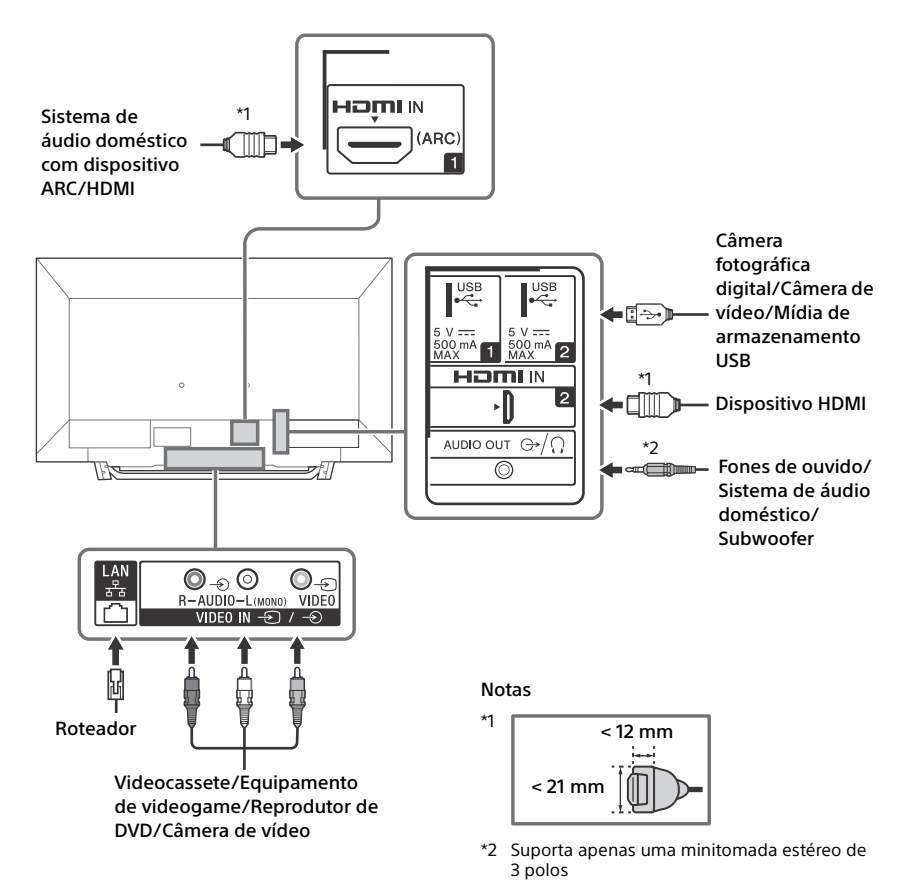

### Conectar a TV

Notas

- Utilize um conector de cabo de antena não superior a 14 mm de diâmetro.
- Ao conectar o cabo à tomada da TV a cabo/antena, use apenas os dedos para apertar. O aperto excessivo das conexões pode danificar a TV.
- Utilize um conector de cabo HDMI de até 12 mm (espessura) × 21 mm (largura).

### Recomendação para o plugue tipo F

A projeção do fio interno da parte de conexão deve ser inferior a 1,5 mm.

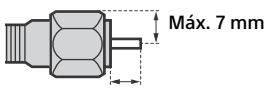

Máx. 1,5 mm

(Desenho de referência de um plugue tipo F)

### Conexão de um Set Top Box através da entrada HDMI

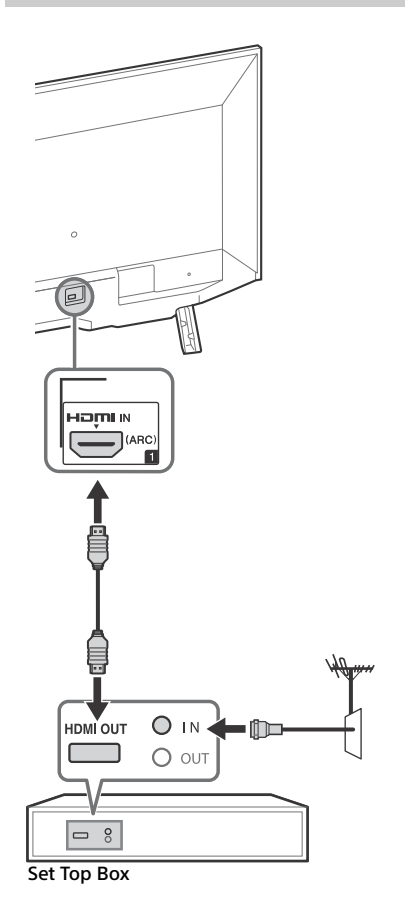

### Sistema de TV a cabo ou de antena VHF/UHF

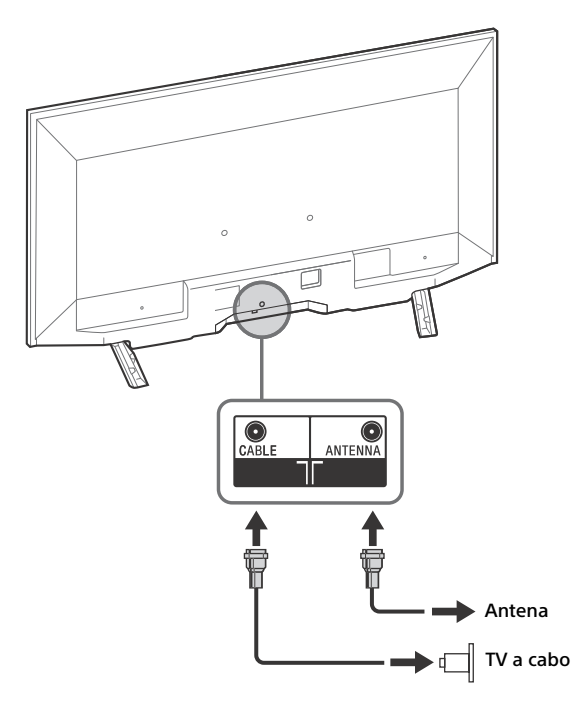

### Conexão básica de HD BRAVIA® Sync™

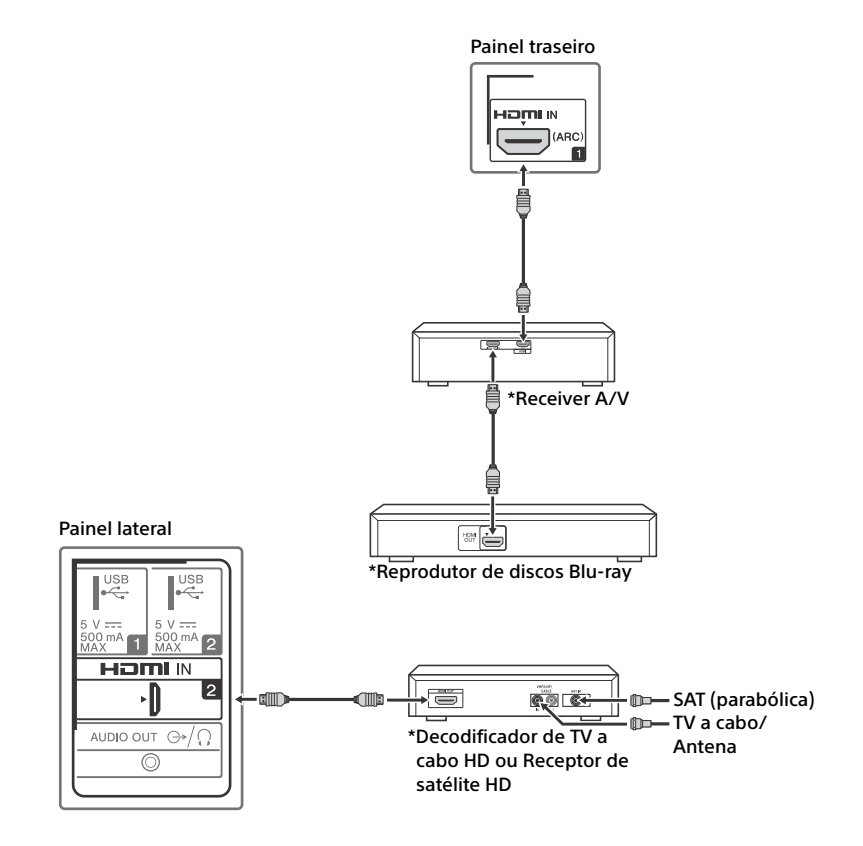

\* Significa um dispositivo compatível com BRAVIA Sync.

### Conexão básica HD com um sistema Home Theater

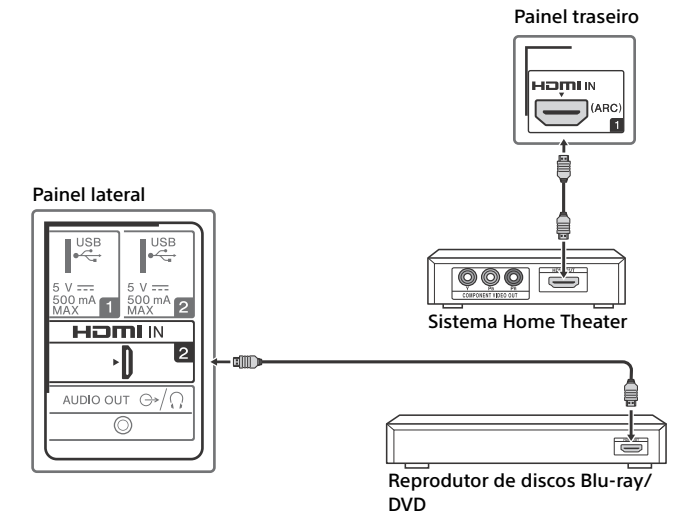

### Conexão de PC com um videocassete/reprodutor de DVD de definição padrão (SD)

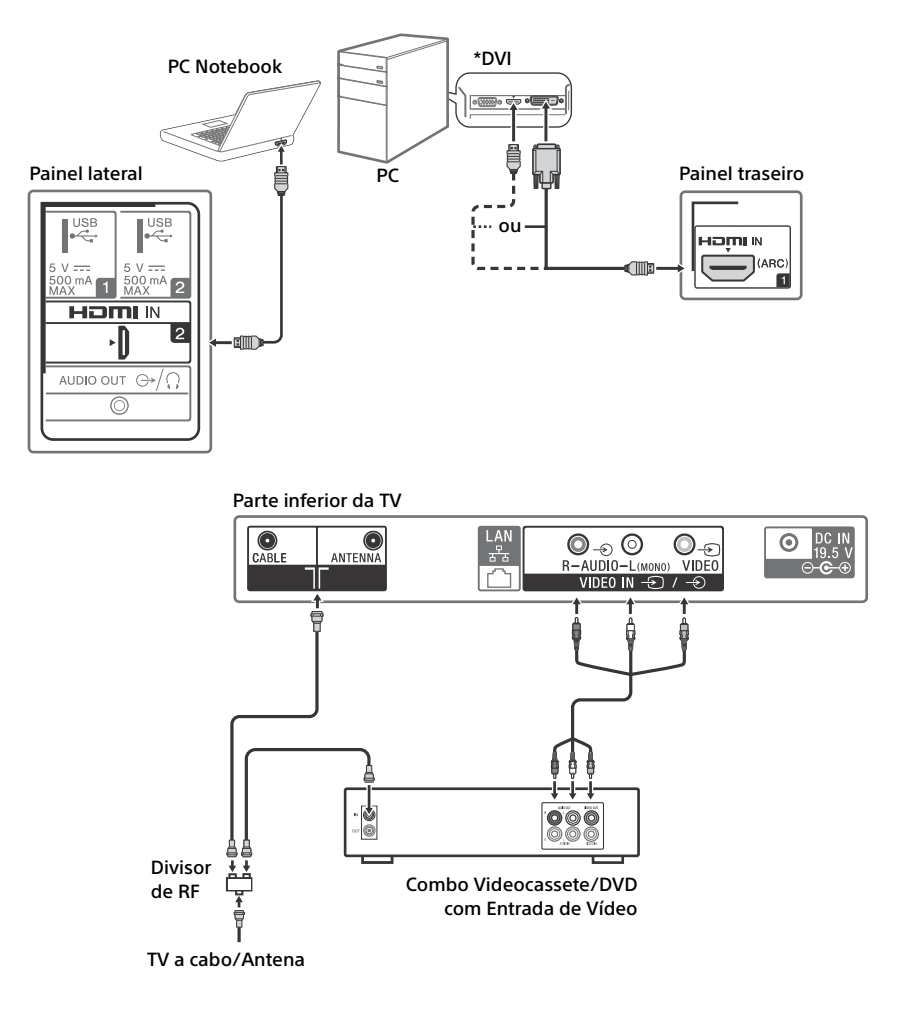

\* A DVI não suporta sinais de áudio. Conecte a saída de áudio do PC às caixas acústicas do PC ou a um receiver A/V para ouvir o som do PC.

### Utilizar equipamento de áudio e vídeo

- 1 Ligue o equipamento conectado.
- 2 Pressione INPUT para exibir a fonte de entrada.
- 3 Pressione ☆/∜ e, em seguida, ⊕ para selecionar a fonte de entrada desejada. O item iluminado será selecionado se passarem 5 segundos sem qualquer operação.

### Notas

- Se você conectar um sistema de áudio digital não compatível com a tecnologia Audio Return Channel (ARC) utilizando um cabo HDMI, será necessário conectar um cabo de áudio óptico à tomada DIGITAL AUDIO OUT (OPTICAL)\* para emitir o som digital.
- Quando conectar com um cabo HDMI, certifique-se de utilizar o cabo HighSpeed HDMI com o logotipo de tipo de cabo (O cabo SONY é recomendado).
- Quando conectar um equipamento mono, conecte o cabo de áudio à tomada L (mono).
- \* Apenas para regiões/países/modelos de TV especificados.

### Para utilizar os dispositivos BRAVIA Sync

Quando conectar a TV ao equipamento compatível com BRAVIA Sync, você poderá controlá-los juntos.

Certifique-se de realizar as configurações necessárias previamente. As configurações do Controle da BRAVIA Sync devem ser realizadas na TV e no equipamento conectado. Consulte [Ajustes da BRAVIA Sync] (página 31) para informações sobre as configurações da TV. Consulte o manual de instruções do equipamento conectado para informações sobre as configurações do equipamento conectado.

### Utilizar o espelhamento de tela

O espelhamento de tela exibe a tela de um dispositivo compatível (por exemplo: smartphones) na tela da sua TV grande através

da tecnologia Miracast.

Não é necessário um roteador sem fio (ou ponto de acesso) para utilizar este recurso.

 Pressione a tecla INPUT e, em seguida, selecione [Espelhamento de tela] utilizando as teclas <sup>①</sup>/<sup>⊕</sup>. 2 Opere o dispositivo compatível com o espelhamento de tela para se conectar à TV. Quando conectado, a tela do dispositivo será exibida na TV.

### Para exibir os dispositivos conectados/ apagar o dispositivo

Quando a tela de espera do espelhamento de tela for exibida, pressione **OPTIONS** e, em seguida, selecione [Lista de Dispositivos / Apagar].

Para cancelar o registro de um dispositivo, selecione na lista o dispositivo que deseja cancelar e pressione ⊕. Depois, selecione [Sim] na tela de confirmação.

### Para exibir a notificação de registro quando tentar conectar um dispositivo à TV

Ativando esta função, você pode evitar que um dispositivo não desejado seja conectado.

Quando a tela de espera do espelhamento de tela for exibida, pressione **OPTIONS** e, em seguida, selecione [Notificação de Registro] → [Sim].

Note que quando você recusar a solicitação de registro de um dispositivo, você não conseguirá conectar o dispositivo a menos que o exclua da lista de dispositivos.

# Para mudar a configuração de faixa (para especialistas)

Quando a tela de espera do espelhamento de tela for exibida, pressione **OPTIONS** e, em seguida, selecione [Ajuste de banda].

### Notas

• A conexão de dispositivos deve obedecer ao seguinte:

-Dispositivos compatíveis com o espelhamento de tela:

Conexão 2,4 GHz (5 GHz não é compatível).

 Para informações sobre as faixas sem fio suportadas do seu dispositivo, consulte o manual de instruções do dispositivo.

### Informações Adicionais

### Utilizar um suporte de parede

Este manual de instruções da TV mostra somente os passos de preparação da instalação da TV antes da instalação na parede. A sua TV pode ser montada em uma parede utilizando um suporte de parede (não fornecido) pronto para uso conforme embalado. Se o pedestal estiver instalado na TV, remova-o. Consulte a página 40 (Desmontando o pedestal da TV).

Prepare a TV para a instalação do suporte de parede antes de realizar as conexões dos cabos.

Para proteção do produto e por razões de segurança, a Sony recomenda veementemente que a instalação de sua TV na parede seja realizada por Instaladores Autorizados Sony. Não tente instalá-la por conta própria.

- Siga o manual de instruções fornecido com o suporte de parede correspondente ao seu modelo. É necessária experiência suficiente para instalar esta TV, especialmente para determinar a resistência da parede que irá suportar o peso da TV.
- O comprimento do parafuso do suporte de parede difere de acordo com a espessura do suporte de parede. Veja a ilustração a seguir.

10 mm - 12 mm

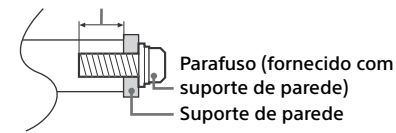

 Certifique-se de guardar os parafusos que não são utilizados e o pedestal em um lugar seguro até o momento de utilizá-los novamente. Mantenha os parafusos longe do alcance de crianças pequenas.

### Nota

• Leia o folheto de segurança fornecido para informações de segurança adicionais.

### Desmontando o pedestal da TV

Para desmontar o pedestal da TV, remova os parafusos.

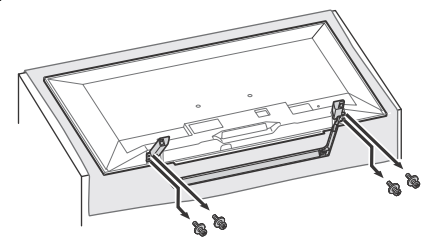

### Notas

- Não remova o pedestal por nenhum motivo, exceto para instalar os acessórios correspondentes na TV.
- Quando remover o pedestal da TV, deite a TV com a tela voltada para baixo em uma superfície estável que seja maior que a TV.
- Para prevenir danos à superfície da tela LCD, certifique-se de colocar um pano macio na superfície de trabalho.
- Certifique-se de colocar a TV na posição vertical antes de ligá-la. Para evitar irregularidade na imagem, não ligue a TV com o painel LCD voltado para baixo.
- Quando voltar a fixar o pedestal, certifique-se de fixar os parafusos (previamente retirados) nos orifícios originais da parte de trás da TV.

### Instalar a TV em uma parede ou em uma área fechada

Assegure-se de que a TV tenha uma circulação de ar adequada. Deixe um espaço suficiente ao redor da TV conforme indicado nas ilustrações a seguir.

### Instalada com pedestal

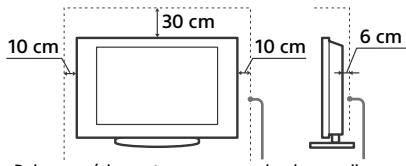

Deixe no mínimo este espaço ao redor do aparelho.

### Instalada na parede

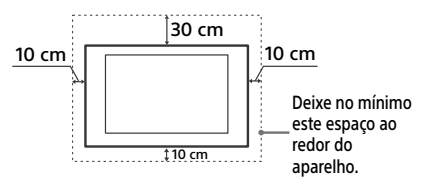

### Nunca instale a TV conforme a seguir:

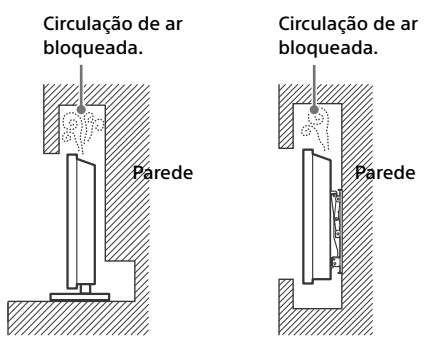

### Nota

 Uma circulação de ar inadequada pode causar o superaquecimento da TV e, consequentemente, danificar a TV ou provocar um incêndio.

### Solução de problemas

### Quando o indicador de LED estiver piscando na cor vermelha, conte quantas vezes ele pisca (o intervalo de tempo é 3 segundos).

Se o indicador de LED piscar na cor vermelha, reinicialize a TV desconectando o cabo de alimentação CA da TV por dois minutos e, em seguida, ligue a TV.

Se o problema persistir, desconecte o cabo de alimentação CA. Entre em contato com um Serviço Autorizado Sony (informações fornecidas no Termo de Garantia) informando o número de vezes que o indicador de LED piscou em vermelho (o intervalo de tempo é 3 segundos).

Pressione 🖰 na TV para desligá-la, desconecte cabo de alimentação CA e entre em contato com um Serviço Autorizado Sony.

### Quando o indicador de LED não estiver piscando, verifique os itens abaixo.

Se o problema persistir, entre em contato com um Serviço Autorizado Sony (informações fornecidas no Termo de Garantia).

### Imagem

### Sem imagem (a tela está escura) e sem som

- Verifique as conexões da antena/TV a cabo.
- Conecte a TV a uma tomada de alimentação CA e pressione 🕐 na TV ou POWER no controle remoto.

### Sem imagem ou nenhuma informação de menu do equipamento conectado à tomada de entrada de vídeo é exibida na tela

- Pressione INPUT para exibir a lista de equipamentos conectados e, em seguida, selecione a entrada desejada.
- Verifique a conexão entre o equipamento opcional e a TV.

### Imagens duplas ou fantasmas

 Verifique a conexão da TV a cabo/antena, assim como a sua localização e direção.

### Aparecem somente chuviscos e ruído na tela

- Verifique se a antena está quebrada ou dobrada.
- Verifique se a antena chegou ao final da sua vida útil. (3 a 5 anos em uso normal, 1 a 2 anos à beira-mar.)

### Imagem distorcida (linhas pontilhadas ou faixas)

 Mantenha a TV longe de fontes de ruído, como automóveis, motocicletas, secadores de cabelo ou equipamentos opcionais.

- Ao instalar equipamentos opcionais, deixe um espaço entre o equipamento opcional e a TV.
- Verifique as conexões da TV a cabo/antena.
- Mantenha o cabo da antena afastado de outros cabos de conexão.

# Ruído na imagem ou no som quando se assiste a um canal de TV

- Certifique-se de que a antena está conectada usando um cabo coaxial de 75 ohms (não fornecido).
- Mantenha o cabo da antena afastado de outros cabos de conexão.
- Para evitar interferências na TV, certifique-se de usar um cabo de antena sem danos.

### Pequenos pontos pretos e/ou brilhantes aparecem na tela

 A imagem da unidade de exibição é composta de pixels. Pequenos pontos pretos e/ou brilhantes (pixels) na tela não indicam um mau funcionamento.

### Os contornos das imagens estão distorcidos

• Mude a configuração atual de [CineMotion] para outras configurações (página 24).

### Nenhuma cor nos programas

• Selecione [Reset] (página 24).

### Nenhuma imagem do equipamento conectado é exibida na tela

- Ligue o equipamento conectado.
- Verifique a conexão do cabo.
- Pressione INPUT para exibir a lista de equipamentos conectados e, em seguida, selecione a entrada desejada.
- Insira corretamente o cartão de memória ou outro dispositivo de armazenamento na câmera fotográfica digital.
- Utilize um cartão de memória da câmera fotográfica digital ou outro dispositivo de armazenamento que foi formatado de acordo com o manual de instruções fornecido com a câmera fotográfica digital.
- As operações não estão garantidas para todos os dispositivos USB. Além disso, as operações podem variar em função dos recursos do dispositivo USB e do vídeo que estiver sendo reproduzido.

### Não é possível selecionar o equipamento conectado no menu ou não é possível mudar a entrada

• Verifique o cabo de conexão.

### Som

### Não há som, mas a imagem é boa

- Pressione VOL +/- ou MUTING.
- Verifique se [Alto-falantes] em [Ajustes AV] está configurado para [Alto-falantes da TV] (página 30).
- Verifique se o plugue dos fones de ouvido está conectado à TV.

### Sem som ou som com ruído

• Verifique se a configuração do sistema de TV é apropriada (página 25).

### Canais

### O canal desejado não pode ser selecionado

• Alterne entre [Cabo] e [Antena] para selecionar o canal digital/analógico desejado.

### Alguns canais aparecem em branco

- O canal destina-se apenas para serviços codificados ou de assinatura. Assine um serviço de TV paga.
- O canal é utilizado somente para dados (sem imagem ou som).
- Entre em contato com a emissora para obter detalhes sobre a transmissão.

### Rede

### Que tipo de dispositivos pode ser conectado para utilizar a função de espelhamento de tela?

• Podem ser conectados dispositivos compatíveis com o espelhamento de tela Sony (Xperia).

### A imagem ou o som são cortados algumas vezes

- Os dispositivos que emitem ondas de rádio, tais como outros dispositivos de LAN sem fio ou fornos de micro-ondas, podem interferir na função de espelhamento de tela que utiliza a LAN sem fio. Mantenha a TV ou os dispositivos compatíveis com o espelhamento de tela Sony (Xperia) longe de tais dispositivos ou desligue-os se possível.
- A velocidade de comunicação pode mudar em função da distância ou obstáculos entre dispositivos, configuração dos dispositivos, condição das ondas de rádio, congestionamento da linha ou dispositivo que você estiver utilizando. A comunicação pode ser cortada devido à condição das ondas de rádio.

### Alguns conteúdos pagos podem não ser reproduzidos

 O dispositivo de fonte necessita ser compatível com o sistema HDCP (High-bandwidth Digital Content Protection) 2.0/2.1. Alguns conteúdos pagos podem não ser exibidos através de um dispositivo de fonte não compatível.

### Os aplicativos estão inacessíveis

- Verifique se o cabo LAN ou o cabo de alimentação CA do roteador/modem\* está conectado apropriadamente.
- \* Seu roteador/modem deve ser configurado antecipadamente para conectar-se à Internet.
   Entre em contato com o seu provedor de serviço de Internet para obter as configurações do roteador/modem.
- Tente utilizar os aplicativos mais tarde. O provedor de conteúdo de aplicativos pode estar fora de serviço.

### Às vezes a qualidade de transmissão de vídeo é baixa quando se utiliza a LAN sem fio

 A qualidade de conexão da rede sem fio varia dependendo da distância ou obstáculos (por exemplo: parede) entre a TV e o roteador sem fio (ponto de acesso), das interferências do ambiente e da qualidade do roteador sem fio (ponto de acesso).

### A conexão de LAN sem fio falha ou as condições de recepção de rádio são ruins

- Verifique o local de instalação da TV e do roteador sem fio (ponto de acesso). A condição do sinal pode ser afetada pelas seguintes razões.
  - Outros dispositivos sem fio, micro-ondas, lâmpadas fluorescentes, etc. estão colocados nas proximidades.
  - Existem pisos ou paredes entre o roteador sem fio (ponto de acesso) e a TV. Se o problema persistir mesmo após a verificação acima, tente realizar a conexão de LAN com cabo.

### Imagem ruim no vídeo da Internet

 A qualidade depende do vídeo original fornecido pelo provedor de conteúdo de Internet e da largura de banda de sua conexão.

### Alguns conteúdos da Internet exibem perda de detalhes, especialmente durante as cenas de movimento rápido ou escuras

 A qualidade de vídeo e o tamanho da imagem dependem da velocidade da largura de banda e da disponibilização dos provedores de conteúdo.

## Boa qualidade de imagem, mas sem som no conteúdo da Internet

- A qualidade depende do conteúdo original fornecido pelo provedor de conteúdo de Internet e da largura de banda de sua conexão.
- Devido à natureza do vídeo da Internet, nem todos os vídeos contêm som.

### A sua TV não pode se conectar a um servidor

- Verifique o cabo LAN ou a conexão entre o seu servidor e sua TV.
- Verifique se a sua rede está configurada apropriadamente na sua TV.

### É exibida uma mensagem informando que a TV não pode se conectar à sua rede

- Verifique as configurações de rede atuais. Pressione HOME e, em seguida, selecione [Ajustes] → [Preferências] → [Ajustes] → [Rede] → [Configuração da Rede] → [Ver ajustes da Rede e status]. Se todas as configurações da sua rede exibirem "-", o seu servidor pode não estar conectado apropriadamente. Verifique as conexões de rede e/ou o manual de instruções do servidor para informações de conexão.
- Redefina as configurações de rede.
- Se o cabo LAN estiver conectado a um servidor ativo e a TV tiver obtido um endereço de IP, verifique as conexões e configurações do servidor de mídia DLNA Certified<sup>™</sup>.

### Nota

 A configuração do endereço IP pode ser visualizada selecionando a opção [Ver ajustes da Rede e status].

### O servidor de mídia DLNA Certified™ é inacessível embora esteja listado em [Mídia] no Menu Home

- Verifique o cabo/conexão LAN ou as conexões do seu servidor. A TV pode ter perdido a conexão com o servidor.
- Execute [Solução Problemas Serv. de Mídia] para verificar se o servidor de mídia está se comunicando apropriadamente com a TV. Pressione HOME e, em seguida, selecione [Ajustes] → [Preferências] → [Ajustes] → [Rede] → [Configuração de Rede Doméstica] → [Solução Problemas Serv. de Mídia].

### Quando utilizar a função de renderização, os arquivos de música não podem ser reproduzidos

 Alguns aplicativos exibem um arquivo de foto pré-instalado em um PC simultaneamente com reprodução de música quando a função de renderização é utilizada. Dependendo do arquivo de foto pré-instalado, a reprodução de música pode não ser possível, mas pode se tornar possível alterando o arquivo de foto.

### Não é possível se conectar à Internet

- Certifique-se de que o cabo LAN ou o cabo de alimentação CA do roteador/modem\* está conectado apropriadamente.
- \* O roteador/modem deve ser configurado previamente para se conectar à Internet. Entre em contato com o provedor de serviço de Internet para obter as configurações do roteador/modem.

### Você não possui o ID do YouTube

 Se não possuir o ID do YouTube e a senha, registre-os através do endereço abaixo. http://www.google.com/device (Você também pode registrar um ID do YouTube e a senha do seu PC.) Após registrar o seu ID, você pode utilizá-lo imediatamente.

### Geral

# TV desliga-se automaticamente (a TV entra no modo de espera)

- Verifique se [Sleep Timer] está ativado (página 29).
- Verifique se [Duração] está ativado em [Timer para Ligar] (página 29) ou [Configurações do Porta-Retratos] (página 28).
- Verifique se [Standby Automático da TV] está ativado (página 31).

# Algumas fontes de entrada não podem ser selecionadas

• Selecione [Controle das Entradas] e selecione [Sempre] da fonte de entrada (página 30).

### O controle remoto não funciona

Substitua as pilhas.

### O equipamento HDMI não é exibido em Lista de dispositivos da BRAVIA Sync

• Verifique que o equipamento é compatível com o Controle da BRAVIA Sync.

## Não é possível selecionar Não em Controle da BRAVIA Sync

 Se tiver conectado um sistema de áudio que é compatível com o Controle da BRAVIA Sync, não será possível selecionar [Não] neste menu. Para mudar a saída de áudio para os alto-falantes da TV, selecione [Alto-falantes da TV] no menu [Altofalantes] (página 30).

## Você esqueceu a senha do Controle de Bloqueio

• Digite 4357 para a senha.

 Atualize a senha pressionando HOME e selecione
 [Ajustes] → [Preferências] → [Controle de Bloqueio] → [Senha].

### Como desativar a função de Interatividade DTVi (Ginga)

 Para desativar a função Interatividade DTVi (Ginga), pressione HOME e selecione [Ajustes] → [Preferências] → [Ajuste do Canal & Ginga] → [Configuração do Aplicativo Interativo] → [Aplicativo Interativo] → [Desativar].

### Modo de Exibição Comercial (Store Display Mode) ou Logotipo Promocional (Promoting Feature Logo) são exibidos na tela

 No controle remoto, pressione RETURN/VOLTAR/ VOLVER e, em seguida, pressione HOME e selecione [Ajustes] → [Preferências] → [Ajustes] → [Inicialização Automática]. Certifique-se de selecionar [Residencial] em [Local ].

# As teclas ${}^{(\!\!\!)}$ , + e – não podem ser localizadas na TV.

 Veja a ilustração abaixo para localizar as teclas da TV.

### Parte frontal da TV

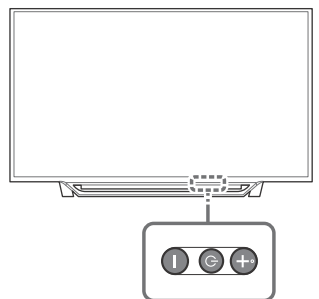

### Especificações técnicas

### Sistema

Sistema de televisão Analógico: NTSC / PAL-M / PAL-N Digital: SBTVD

Cobertura de canais Dependendo da sua seleção de país/área Analógico: UHF/VHF/TV a cabo Digital: UHF/VHF

Sistema do painel Painel LCD (Tela de Cristal Líquido), retroiluminação LED

Potência de saída dos alto-falantes (RMS) 5 W + 5 W (8 ohms, 1 kHz, 10% THD\*<sup>1</sup>, 127 V)

Tecnologia sem fio Protocolo IEEE802.11b/g/n

### Tomadas de entrada/saída

CABI F/ANTENNA Terminal de antena externa de 75 ohms para entradas RF +> VIDFO IN - Entrada de vídeo (tomada RCA) - AUDIO IN Entrada de áudio (tomadas RCA) HDMI IN 1 (ARC), HDMI IN 2 Vídeo HDMI: 1080p(30, 50, 60 Hz), 1080/24p, 1080i(50, 60 Hz), 720p(30, 50, 60 Hz), 720/24p, 576p, 576i, 480p, 480i Entrada PC: (Resolução, frequência horizontal, frequência vertical) Para KDL-48W655D / 40W655D 640 × 480, 31,5 kHz, 60 Hz 800 × 600, 37,9 kHz, 60 Hz 1.024 × 768, 48,4 kHz, 60 Hz 1.280 × 768, 47,4 kHz, 60 Hz 1.280 × 768, 47,8 kHz, 60 Hz 1.360 × 768, 47.7 kHz, 60 Hz. 1.280 × 1.024, 64,0 kHz, 60 Hz \*1.920 × 1.080, 67,5 kHz, 60 Hz \* O sincronismo 1080p guando aplicado à entrada HDMI será tratado como um sincronismo de vídeo e não como sincronismo de PC Para KDL-32W655D 640 × 480, 31,5 kHz, 60 Hz 800 × 600, 37,9 kHz, 60 Hz 1.024 × 768, 48,4 kHz, 60 Hz 1.280 × 768, 47,4 kHz, 60 Hz 1.280 × 768, 47,8 kHz, 60 Hz 1.360 × 768, 47.7 kHz, 60 Hz

Áudio: PCM linear de dois canais 32, 44,1 e 48 kHz, 16, 20 e 24 bits, Dolby Digital, Dolby Digital Plus, DTS

ARC (Audio Return Channel (Canal de Retorno de Áudio)) (somente (HDMI IN 1) PCM, Dolby Digital, Dolby Digital Plus, DTS C→ AUDIO OUT/C (minitomada estéreo) Saída para fones de ouvido, áudio, subwoofer ½1 ½2

Portas USB

DC IN 19.5 V ⊖- ⊕ ⊕

Entrada do adaptador de alimentação CA 국무 LAN

Conector 10BASE-T/100BASE-TX (A velocidade da conexão pode ser diferente dependendo do ambiente de rede. A taxa e a qualidade de comunicação de 10BASE-T/100BASE-TX não estão garantidas nesta TV.)

### Outros

Temperatura de operação 0 °C – 40 °C

### Alimentação e outros

Requisitos de alimentação 19,5 V CC com adaptador CA Nominal: Entrada 100 V-240 V CA, 60 Hz Consumo de energia em uso: KDL-48W655D: 75 W KDL-40W655D: 59.4 W KDI -32W655D · 45 W em modo de espera: Menos de 0,50 W com 127 V CA e menos de 0.50 W com 240 V CA Tamanho da tela\*<sup>2</sup> em cm (medido diagonalmente) KDL-48W655D: 120,9 cm / 47,6 polegadas (classe 48) KDL-40W655D: 101,6 cm / 40 polegadas KDL-32W655D: 80 cm / 31,5 polegadas (classe 32) Resolução da tela KDL-48W655D / 40W655D: 1.920 pontos (horizontal) × 1.080 linhas (vertical) KDL-32W655D: 1.366 pontos (horizontal) × 768 linhas (vertical)

### Dimensões\*<sup>2</sup>

com pedestal KDL-48W655D: 1.092 × 683 × 235 mm KDL-40W655D: 924 × 589 × 212 mm KDL-32W655D: 735 × 481 × 174 mm sem pedestal

KDL-48W655D: 1.092 × 643 × 66 mm KDL-40W655D: 924 × 549 × 66 mm KDL-32W655D: 735 × 446 × 66 mm

padrão de furo para montagem na parede 200 × 200 mm

tamanho do parafuso para montagem na parede (mm)

M6 (comprimento: consulte o diagrama na página 40)

### Peso\*<sup>2</sup>

com pedestal KDL-48W655D: 10,7 kg KDL-40W655D: 8,1 kg KDL-32W655D: 5,2 kg

sem pedestal

KDL-48W655D: 10,2 kg KDL-40W655D: 7,7 kg KDL-32W655D: 4,9 kg

\*1 Distorção Harmônica Total

- \*2 Os valores de tamanhos de tela, dimensões e pesos são aproximados.
- A disponibilidade dos acessórios opcionais depende do país/região/modelo de TV/estoque.
- Projeto e especificações técnicas sujeitos a alterações sem aviso prévio.

### Informações de licença

- Os termos HDMI e HDMI High-Definition Multimedia Interface e o logotipo HDMI são marcas comerciais ou marcas registradas da HDMI Licensing LLC nos Estados Unidos e em outros países.
- Fabricado de acordo com a licença da Dolby Laboratories.
   Dolby, Dolby Audio e o símbolo D duplo são marcas registradas da Dolby Laboratories.
- "BRAVIA" e BRAVIA, Motionflow, BRAVIA Sync e 🖪 são marcas comerciais ou marcas registradas da Sony Corporation.
- Opera® Devices SDK da Opera Software ASA. Copyright 1995-2015 Opera Software ASA. Todos os direitos reservados.
- ASTRO TV é um software desenvolvido pela TOTVS S/A que implementa a norma de interatividade do Sistema Brasileiro de TV Digital "Ginga" ABNT NBR-15606.

- GINGA<sup>®</sup> é uma marca registrada da PUC-Rio/UFPB.
- NCL<sup>®</sup> é uma marca registrada da PUC-Rio.
- Wi-Fi, Wi-Fi Direct, Miracast, Wi-Fi Protected Setup e o logotipo Wi-Fi CERTIFIED Logo são marcas comerciais ou marcas registradas da Wi-Fi Alliance.
- "Blu-ray Disc", "Blu-ray" e o logotipo "Blu-ray Disc" são marcas comerciais da Blu-ray Disc Association.
- "PlayStation" é uma marca registrada e "PS3" é uma marca comercial da Sony Computer Entertainment Inc.
- Para informações sobre patentes DTS, consulte http://patents.dts.com. Fabricado sob licença da DTS, Inc. DTS, o Símbolo, e DTS e o Símbolo juntos são marcas registradas, e DTS 2.0+Digital Out é uma marca comercial da DTS, Inc. © DTS, Inc. Todos os direitos reservados.
- TUXERA é uma marca registrada da Tuxera Inc. nos Estados Unidos e em outros países.
- Windows Media é uma marca registrada ou uma marca comercial da Microsoft Corporation nos Estados Unidos e/ou outros países.
- Este produto contém uma tecnologia sujeita a certas propriedades de direitos intelectuais da Microsoft. A utilização ou a distribuição desta tecnologia fora deste produto é proibida sem uma licença apropriada da Microsoft.

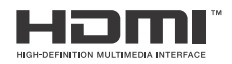

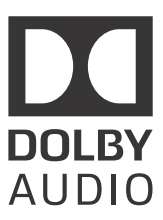

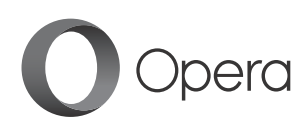

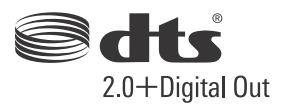

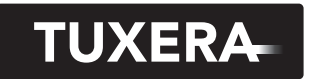

YOUR DATA - WHERE YOU WANT IT

# NON NOS

# I-CONTEÚDO E PRAZO DE GARANTIA

- 1. A Sony Brasil Ltda. garante o produto acima consumo a que se destina. que o torne impróprio ou inadequado ao decorrência de vícios de qualidade do material dias), contados a partir da aquisição pelo identificado, o qual foi recebido devidamente tabricação, montagem, ou solidariamente em primeiro consumidor, contra defeitos de projeto. incluido o da garantia legal (primeiros noventa lacrado, pelo prazo de 12 (doze) meses
- 2. A garantia acima mencionada não se refere aos conforme legislação. que para estes o prazo é de 90 (noventa) dias acessorios que acompanham este produto, sendo
- 3. A Garantia se faz mediante a exibição deste correspondente. termo, bem como da Nota Fisca
- 4. A EMPRESA compromete-se a empregar no substituídas serão garantidos pelo restante do especificações técnicas e de segurança do novos ou recondicionados, que mantenham as tornarão propriedade da Sony Brasil Ltda prazo original. Todas as peças substituídas se fabricante. O produto reparado e as peças reparo do produto, componentes de reposiçao

# **II-EXCLUDENTES DA GARANTIA**

- **1.** O presente Termo exclui despesas de transporte. cobrir: responsabilidade do consumidor, além de não trete, seguro, constituidos tais itens, önus e
- a) peças que se desgastam naturalmente com o uso regular, tais como cabeças gravadora

# ATENÇÃO

Este Termo de Garantia só tem validade quando acompanhado da Nota Fiscal correspondente Conserve-os em seu poder

# TERMO DE GARANTIA

vídeo e TVs com vídeo integrado); espumas dos fones de ouvido, agulha, lâmpadas de mostrador, etc. (para linha áudio reprodutora, cabo de microfone, cabos e

- b) bateria de lítio, bateria de hidreto de meta níquel (Ni-MH), pilhas AA, pilhas AAA;
- c) danos à parte externa do produto (gabinete, painel, acabamentos, botões, etc.), bem como por maus tratos; peças e acessórios sujeitos à quebra causada
- d) manuseio inadequado, indevido aos fins a recomendações do Manual de Instruções que se destina, em desacordo com as
- 2. Esta garantia não compreende produtos recondicionados ou vendidos "no estado" que tenham sido adquiridos usados,

# **III-INVALIDADE DA GARANTIA**

- 1. A Garantia fica automaticamente invalidada, se:
- a) não for apresentada a Nota Fiscal de venda no Brasil, ou documento fiscal equivalente,
- b) o produto for ligado em rede elétrica fora dos excessiva de voltagem; padrões especificados ou sujeita à flutuação conjuntamente com o Termo de Garantia;
- c) o produto for aberto, para conserto, credenciado; alterado por técnico não autorizado ou não manuseado ou tiver o circuito original
- d) o número de série do produto for removido ou alterado;
- e) o produto for utilizado em ambientes sujeitos a gases corrosivos, umidade excessiva ou em

# São Paulo - SP Park - Lapa - CEP: 05069-010, (http://www.sony.com.br)

Prédio 1, Condomínio e-Business Rua Werner Von Siemens, 111

POLO INDUSTRIAL PRODUZIDO NO DE MANAUS

Sony Brasil Ltda.

Unidade comercial:

# CONHEÇA A AMAZONI/ 5

# Modelos: KDL-48W655D / 40W655D / 32W655D

acidez, etc.; locais com altas/baixas temperaturas, poeira,

- f) o produto sofrer qualquer dano por acidente enchente, maresia, etc.); (quebra), ou agente da natureza (raio,
- g) o produto for manuseado ou usado em acompanha; desacordo com o Manual de Instruções que o
- h) qualquer modificação for introduzida no aparelho, não prevista no Manual de Instruções.

# **DA GARANTIA** IV-FORMA E LOCAL DE UTILIZAÇAO

- **1.** Para usufruir desta garantia adicional à legal, o consumidor deverá utilizar-se de um dos Postos Relacionamento abaixo. facilmente localizado no site ou na Central de de Serviço Autorizado Sony que pode ser
- Esta Garantia é válida apenas em território brasileiro.
- O transporte do produto ao Posto de Serviço consumidor. Autorizado é de responsabilidade do

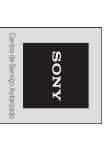

Relacionamento. ou ligue para nossa Central de https://www.sonylocator.com.br/ proximo, acesse: Para encontrar o Serviço Autorizado mais

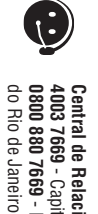

4003 7669 - Capitais e regiões metropolitanas 0800 880 7669 - Demais localidades e Estado Central de Relacionamento Sony:

de sua Central de Relacionamento, conforme necessidade A SONY se reserva ao direito de modificar os números http://esupport.sony.com/BR informações atualizadas no endereço abaixo: Hecomendamos que, antes do contato, confira as

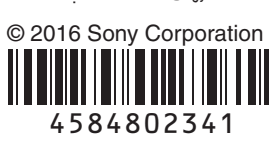

Impresso no Brasil